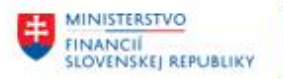

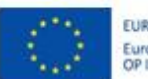

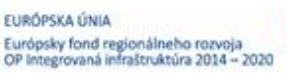

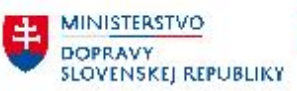

MINISTERSTVO INVESTICIÍ, RECIONÁLNEHO ROZVOJA A INFORMATIZÁCIE SLOVENSKEJ REPUBLIKY

## POUŽÍVATEĽSKÁ PRÍRUČKA PRE PROJEKT CES

Aplikačný modul M18 – Finančné účtovníctvo

Odberatelia – preddavky odberateľa

## Centrálny ekonomický systém

Operačný program Integrovaná infraštruktúra, Prioritná os 7

Názov projektu: Implementácia Centrálneho ekonomického systému

Kód ITMS 2014+ projektu: 311071M898

| Autori: Dana Schlachtová | Dátum vyhotovenia: | 23.3.2023 |
|--------------------------|--------------------|-----------|
|                          | Batan Vynotovenia. | 20.0.2020 |

História zmien

| Verzia | Dátum<br>verzie | Revidoval   | Popis zmien                                    | Názov súboru                      |  |  |  |  |  |
|--------|-----------------|-------------|------------------------------------------------|-----------------------------------|--|--|--|--|--|
| 1.0    | 24.10.2023      | Schlachtová | Doplnenie info<br>k dátumom v kapitole<br>3.5. | M18_PP_Odberatelia preddavky V1.0 |  |  |  |  |  |
|        |                 |             |                                                |                                   |  |  |  |  |  |
|        |                 |             | •                                              |                                   |  |  |  |  |  |

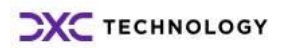

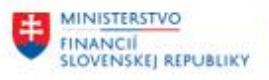

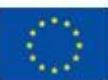

EURÓPSKA ÚNIA Európsky fond regionálneho rozvoja OP Integrovaná infraštruktúra 2014 – 2020

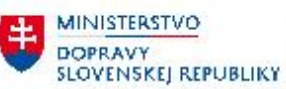

MINISTERSTVO INVESTICII, REGIONÁLNEHO ROZVOJA ANDORMATIZÁCIE SLOVENSKEJ REPUBLIKY

# Obsah

| 1 | Uvo   | d                                                                  | 3  |
|---|-------|--------------------------------------------------------------------|----|
|   | 1.1   | Účel dokumentu                                                     | 3  |
|   | 1.2   | Zoznam skratiek                                                    | 3  |
|   | 1.3   | Vysvetlenie pojmov                                                 | 3  |
| 2 | Odb   | erateľské preddavky všeobecne                                      | 4  |
| 3 | Účto  | ovanie odberateľského preddavku u platiteľa DPH                    | 5  |
|   | 3.1   | Požiadavka na preddavok                                            | 5  |
|   | 3.2   | Úhrada Požiadavky na preddavok                                     | 6  |
|   | 3.3   | Daňový doklad - Faktúra k prijatej platbe                          | 6  |
|   | 3.3.  | 1 Doplnenie čísla daňového dokladu                                 | 7  |
|   | 3.4   | Vystavenie faktúry s preddavkom                                    | 9  |
|   | 3.5   | Daňový doklad - Dobropis k preddavkovej platbe                     | 10 |
|   | 3.5.  | 1 Doplnenie čísla daňového dokladu                                 | 16 |
|   | 3.5.2 | 2 Doplnenie textu daňového dobropisu                               | 18 |
|   | 3.5.  | 3 Tlač daňového dokladu                                            | 19 |
| 4 | Vyro  | ovnanie na účte odberateľa                                         | 20 |
|   | 4.1.  | 1 Vyrovnanie jednotlivých položiek na účte odberateľa – pohľadávky | 20 |
|   | 4.1.  | 2 Vyrovnanie pohľadávky (P = F)                                    | 20 |
|   | 4.1.  | 3 Vyrovnanie pohľadávky - nedoplatok (P < F)                       | 23 |
|   | 4.1.4 | 4 Vyrovnanie pohľadávky - nedoplatok (P < F)                       | 24 |
|   | 4.1.  | 5 Preddavky a kontrolný výkaz                                      | 24 |
|   | 4.2   | Vyrovnanie jednotlivých položiek na účte odberateľa – preddavky    | 27 |
|   | 4.3   | Prehľad jednotlivých krokov pri zúčtovaní preddavku odberateľa     | 31 |
| 5 | Prílo | hy                                                                 | 33 |

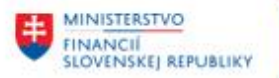

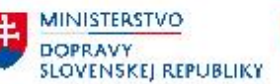

# 1 Úvod

## 1.1 Účel dokumentu

Modulová príručka je spracovaná tak, aby v jednotlivých kapitolách predstavovala aktivity, ktoré sú popísané v schválenej DŠR2 (v kapitolách 5.1 a 5.2) a zároveň boli kapitoly naviazané na jednotlivé SAP objekty.

Cieľom takéhoto postupu je s využitím vzájomnej logiky doteraz spracovaných a schválených dokumentov v podobe DŠR2, procesných dokumentov, toto prepojenie sumarizovať do modulovej používateľskej príručky. Z uvedeného je zrejmé, že takto pripravená príručka v rukách používateľa (HOG/OG/...) bude návodom, ako správne realizovať príslušný modulový proces.

Každý modul, ktorý pracuje s work flow, ho zaradí do svojej príručky tak, aby bol tento proces implementovaný v rámci modulového dokumentu.

Takto pripravená príručka bude aj naďalej aktualizovaná (rozširovaná a dopĺňaná) až do nábehu systému do produktívnej prevádzky.

## **1.2** Zoznam skratiek

V tejto podkapitole je uvedený zoznam skratiek v podobe jeho zotriedeného zoznamu. Tabuľka je zhrnutím skratiek identifikovaných a používaných v rámci tejto príručky.

| Skratka | Vysvetlenie                 |
|---------|-----------------------------|
| ÚO      | Účtovný okruh               |
| NS      | Nákladové stredisko         |
| FI      | Finančné účtovníctvo        |
| MM      | Materiálové účtovníctvo     |
| SD      | Predaj služieb              |
| ŠPP     | Štruktúrovaný plán projektu |
| ZFK     | Základná finančná kontrola  |

## **1.3** Vysvetlenie pojmov

V tejto podkapitole je uvedený zoznam vysvetlení jednotlivých pojmov v podobe jeho zotriedeného zoznamu. Tabuľka je zhrnutím pojmov identifikovaných a používaných v rámci tejto príručky.

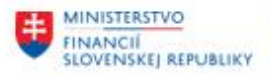

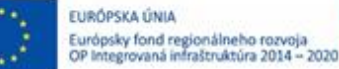

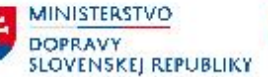

# 2 Odberateľské preddavky všeobecne

Účtovanie odberateľských faktúr bude v systéme CES zabezpečované v module SD – Predaj služieb alebo RE-FX – Správa nehnuteľností. V rámci modulu FI – Finančné účtovníctvo budú účtované pohľadávky za rôzne poplatky, pokuty a penále. Doklady modulu FI nemajú charakter vystavených faktúr za predaj materiálu, služieb, prenájmu nehnuteľností.

Rovnako ako odberateľské faktúry za dodané tovary a služby budú spracovávané v rámci modulu SD preddavky odberateľa, teda celý proces začínajúci vystavením požiadavky na úhradu preddavku, odoslanie faktúry o prijatej platbe, vystavenie faktúry a zúčtovanie preddavku.

Proces fakturácie je popísaný v príručke **"CES\_M10\_Používateľská\_Príručka -V3.0**", preto sa niektoré časti príručky odvolávajú na túto modulovú príručku.

Na úrovni modulu FI – Finančné účtovníctvo budú spracovávané len úhrady k požiadavke na preddavok a obchodný prípad, kedy dôjde k preplatku z preddavku (dodávka, faktúra bola v nižšej čiastke ako uhradený preddavok).

Pre platiteľov DPH podľa § 4 Zákona o DPH je dôležité, kedy zohľadniť uhradený preddavkok do daňového priznania DPH a následne do kontrolného výkazu DPH.

Ak je platba prijatá pred dodaním tovaru alebo služby, daňová povinnosť vzniká z prijatej platby dňom prijatia platby (§ 19 ods. 4 zákona o DPH). Ak platiteľ dane - dodávateľ tovaru alebo služby bude požadovať od odberateľa pred dodaním tovaru alebo služby úhradu celej dohodnutej ceny alebo úhradu časti dohodnutej ceny, potom dodávateľovi, platiteľovi dane, vznikne daňová povinnosť dňom prijatia platby. Daňová povinnosť mu vzniká len v rozsahu prijatej platby. Prijatá platba sa považuje za platbu, ktorá obsahuje daň.

Na základe týchto skutočností si môže následne odberateľ uplatniť daň na vstupe. Po splnení dodávky sa zaúčtuje došlá faktúra za dodávku a následne sa vyrovná faktúra za prijatú platbu s faktúrou za dodávku.

Účelom príručky je popísať spôsob prípravy Daňového dobropisu k preddavkovej platbe odberateľa

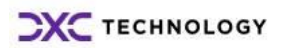

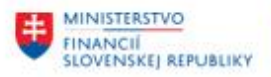

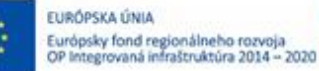

MINISTERSTVO DOPRAVY SLOVENSKEJ REPUBLIKY

# 3 Účtovanie odberateľského preddavku u platiteľa DPH

## **3.1** Požiadavka na preddavok

Pre obchodné prípady, kedy je požadované zo strany dodávateľa pred dodaním tovaru alebo služby uhradiť preddavok je potrebné pripraviť "**Požiadavku na odberateľský preddavok**".

Postup prípravy preddavkovej faktúry je popísaný v príručke v kapitole "4.2.6 – Predaj materiálu/služieb so zálohou (ZTA)".

Ak sa požiadavka na odberateľský preddavok viaže na dodávku tovaru alebo služby podliehajúce DPH je na štatistickom doklade zadaný aj konkrétny znak DPH.

Organizácia – platiteľ podľa § 4 zákona o DPH je posiela faktúru – Požiadavku na odberateľský preddavok, ktorá je v systéme zaevidovaná ako tzv. značková položka (označovaná aj štatistická položka).

Doklad predstavuje jednostranný zápis na technickom účte (999520001), na základe ktorého odberateľ uhrádza svoj záväzok. Tento doklad neovplyvňuje obraty na súvahových účtoch.

| Náhľad zadávania |               |                      |                  |              |                 |  |  |  |  |  |  |  |  |
|------------------|---------------|----------------------|------------------|--------------|-----------------|--|--|--|--|--|--|--|--|
| Číslo dokladu    | 1590000001    | Účtovný okruh        | 27A4             | Fiškálny rok | 2023            |  |  |  |  |  |  |  |  |
| Dátum dokl.      | 20.02.2023    | Dátum účtovania      | 20.02.2023       | Obdobie      | 2               |  |  |  |  |  |  |  |  |
| Referencia       | 159000001     | Globálne č.          |                  |              |                 |  |  |  |  |  |  |  |  |
| Mena             | EUR           | Texty existujú       |                  | Skup.úč.kni  | hy              |  |  |  |  |  |  |  |  |
|                  |               |                      |                  |              |                 |  |  |  |  |  |  |  |  |
|                  | B 7. E        | . 🏂 . I 🕒 🗗 . 🖪      | 3 . 🖽 .   🖪      |              |                 |  |  |  |  |  |  |  |  |
| Pol ÚčtKľ ZO Prl | Ís Účet HK Úč | čet Označenie        |                  | Čiastka Mena | Zn Zad.fin.p. F |  |  |  |  |  |  |  |  |
| 1 09 F           | 9995200001 10 | 00012049 Slovenská s | práva ciest 18.0 | 00,00 EUR    | UA 211004 4     |  |  |  |  |  |  |  |  |

Súčasťou dokladu sú všetky potrebné informácie – čiastka, znak DPH, položky rozpočtovej klasifikácie, ktoré sa preberajú z odbytovej zákazky.

| Odberateľ       | 1000012049        | Slovenská správa   | ciest            | Účet HK | 9995200001 |
|-----------------|-------------------|--------------------|------------------|---------|------------|
| Účtov.okruh     | 27A4              | Miletičova 19      |                  |         |            |
| NPPC Nitra      |                   | Bratislava - mests | ská časť Ružinov | Č.dokl. | 1590000001 |
| Položka 1 / Pož | žiadavka na záloh | u / 09 F -> A      |                  |         |            |
| Čiastka         | 18.000,0          | 0                  | EUR              |         |            |
| Čiastka dane    | 3.000,00          |                    |                  |         |            |
| Znak dane       | UA                |                    |                  |         |            |
| Doplnkové úd    | aje               |                    |                  |         |            |
| Splatné dňa     | 27.02.202         | 3                  | Prac.úsek        |         |            |
| Blok.plat.      |                   |                    |                  |         |            |
| Spôs.platby     | υ                 |                    |                  |         |            |
| Plat.refer.     |                   |                    |                  |         |            |
| Perc.skt        | 0,000             |                    |                  |         |            |
| Zákazka         |                   |                    |                  |         |            |
| Pred.dokl.      | A51A00000         | 8 10 0             | Prvok ŠPP        |         |            |
| Označenie       |                   | 0                  |                  |         |            |
| Fun.oblasť      |                   |                    |                  |         |            |
| Grant           | 27A4-2200         | 059                |                  |         |            |

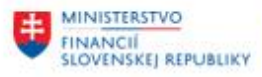

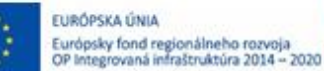

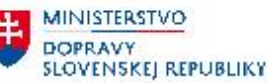

Na účte odberateľa je položka požiadavky na preddavok s označením OHK znaku "F" a druhom dokladu OZ – odberateľské zálohy.

| Slovenská správa ciest<br>Bratislava – mestská časť Ružinov |            |     |            |   |    |               |       |                |  |  |  |  |  |
|-------------------------------------------------------------|------------|-----|------------|---|----|---------------|-------|----------------|--|--|--|--|--|
| Priradenie                                                  | Č.dokladu  | Dru | Dát.dokl.  | Z | Sp | Čiastka vo FM | FMena | Kód transakcie |  |  |  |  |  |
| A51Z000002                                                  | 1590000001 | οz  | 20.02.2023 | F |    | 18.000,00     | EUR   | VF02           |  |  |  |  |  |

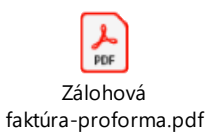

## 3.2 Úhrada Požiadavky na preddavok

Zaúčtovanie úhrady požiadavky na preddavok prebieha v rámci modulu FI pri spracovaní bankových výpisov postupom popísaným v príručke "CES\_M18\_Pouzivatelska\_Prirucka\_Spracovanie výpisu V1.0".

Až po zaúčtovaní úhrady z bankového účtu dochádza k zaúčtovaniu obratov na bankovom účte a účte odberateľa – preddavkov.

Na účte odberateľa je položka úhrady s označením OHK znaku "A" a druhom dokladu BV – bankový výpis.

| Slovenská  | sp  | ráva | cies | st   |         |
|------------|-----|------|------|------|---------|
| Bratislava | ı – | mest | tská | časť | Ružinov |

| Priradenie | Č.dokladu | .dokladu Dru Dát.dokl. Z Sp |            | Čiastka vo FM | FMena | Kód transakcie |     |      |
|------------|-----------|-----------------------------|------------|---------------|-------|----------------|-----|------|
| A51Z000002 | 201000001 | BV                          | 21.02.2023 | A             |       | 18.000,00-     | EUR | FBA2 |

## 3.3 Daňový doklad - Faktúra k prijatej platbe

Po zaúčtovaní úhrady k "Požiadavke na odberateľský preddavok" dochádza k vyrovnaniu štatistického dokladu a zaúčtuje sa doklad ako príjem na bankový účet a záväzok na účte odberateľa z dôvodu prijatej platby. V prípade, že ide o požiadavku na preddavok vystavenú na zdaniteľné plnenie je automaticky zaúčtovaný aj predpis DPH.

| ING           | niad za                  | davan     | lld      |        |                    |         |       |                     |              |      |            |         |    |            |      |
|---------------|--------------------------|-----------|----------|--------|--------------------|---------|-------|---------------------|--------------|------|------------|---------|----|------------|------|
| Číslo dokladu |                          | 201000001 |          |        | Účtovný okruh 27A4 |         |       | Fiškálny rok        |              |      |            | 2023    |    |            |      |
| Dá            | tum do                   | kl.       |          | 21.02  | .2023              | 1       | Dátum | účtovania           | 21.02.2      | 023  | 23 Obdobie |         |    |            |      |
| Re            | eferencia 159000001 Glob |           |          |        |                    | Globálr | ne č. |                     |              |      |            |         |    |            |      |
| Me            | Mena EUR                 |           |          |        |                    |         | Texty | existujú            |              |      | Skup.      | úč.knił | ıy |            |      |
|               |                          |           |          |        |                    |         |       |                     |              |      |            |         |    |            |      |
| Q             | 📇                        | 7         | <b>H</b> | BV     | .   🗵              | . 35    |       | <b>_</b> , <b>_</b> | a . 🖽 .      |      |            |         |    |            |      |
| Pol           | ÚčtKľ                    | ZO        | PrÚs     | Účet I | HK                 | Účet    |       | Označenie           |              |      | Čiastka    | Mena    | Zn | Zad.fin.p. | Fond |
| 1             | 40                       |           |          | 22111  | 100001             | 221110  | 00001 | Bežný účet          | : 1          | 18.0 | 00,00      | EUR     |    | 90         | 46   |
| 2             | 19                       | A         |          | 32413  | 300001             | 100001  | 2049  | Slovenská s         | správa ciest | 18.0 | 00,00-     | EUR     | UA | 211004     | 46   |
| 3             | 50                       |           |          | 34311  | 00312              | 343110  | 0312  | DPH na výs          | tupe         | 3.0  | 00,00-     | EUR     | UA | 637044     | 46   |
| 4             | 40                       |           |          | 32413  | 300002             | 324130  | 0002  | Prijaté pred        | ldavky       | 3.0  | 00,00      | EUR     | UA | 637044     | 46   |

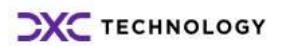

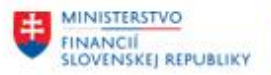

Zavíštovaný doklad v štruktýra v

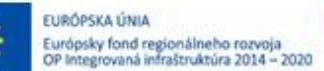

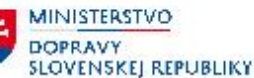

V zmysle zákona o DPH je dodávateľ (príjemca úhrady – platiteľ DPH podľa par.4) povinný vystaviť "**Faktúru k prijatej platbe**", v ktorej bude vyčíslená hodnota prijatej platby a vypočítaná DPH.

| Zauciovally uokiau v s                   |                                                                                   |  |  |  |  |  |  |  |  |  |  |  |
|------------------------------------------|-----------------------------------------------------------------------------------|--|--|--|--|--|--|--|--|--|--|--|
| MD 221 AE Prijatá úhrada na bankový účet |                                                                                   |  |  |  |  |  |  |  |  |  |  |  |
| D 324 AE                                 | Prijatá úhrada preddavku so znakom DPH = <b>"UA/TA</b> "                          |  |  |  |  |  |  |  |  |  |  |  |
| D 343 AE                                 | Hodnota DPH – automaticky generovaná položka dokladu                              |  |  |  |  |  |  |  |  |  |  |  |
| MD 324 AE                                | Zníženie hodnoty preddavku o čiastku DPH – automaticky generovaná položka dokladu |  |  |  |  |  |  |  |  |  |  |  |

Doklad "Faktúra k prijatej platbe" bude vystavená v module SD – Predaj služieb postupom popísaným v kapitole 9.1.

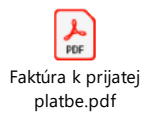

Keďže úhrada požiadavky na preddavok bola prvým dokladom podliehajúcim DPH v rámci daného obchodného prípadu stáva sa doklad o úhrade (Faktúra k prijatej platbe) súčasťou daňových výkazov – DP DPH a KV DPH.

| Výstu     | Výstupná DPH: Jednotl.položky |       |                             |    |           |             |                               |            |    |            |               |                    |               |           |        |            |              |             |        |                |
|-----------|-------------------------------|-------|-----------------------------|----|-----------|-------------|-------------------------------|------------|----|------------|---------------|--------------------|---------------|-----------|--------|------------|--------------|-------------|--------|----------------|
| ÚčOk      | M                             | Rok   | Dát.úč                      | t. | Č.dokladu | Referencia  |                               | Referencia |    | Referencia |               | Daňové ident.číslo | Druh          | Zn        | Odd    | Čiastka    | základu dane | Výst.DPH na | odved. | Čiastka brutto |
| 27A4      | 2                             | 2023  | 023 21.02.2023 201000001 15 |    |           | 159000001   |                               |            | BV | UA         | Al            |                    | 15.000,00-    | 3.000,00- |        | 18.000,00- |              |             |        |                |
| * 27A4    |                               |       |                             |    |           |             |                               |            |    | UA         |               |                    | 15.000,00-    | 3.000,00- |        | 18.000,00- |              |             |        |                |
| **27A4    |                               |       |                             |    |           |             |                               |            |    |            |               |                    | 15.000,00- 3. |           | 00,00- | 18.000,00- |              |             |        |                |
|           | Vý                            | stupn | á DPH                       |    | Neodvád:  | ať Zákazník | ť Zákazník Meno obch.partnera |            |    |            | Status výberu |                    |               |           |        |            |              |             |        |                |
| 3,000,00- |                               |       |                             |    |           | 1000012049  | 2049 Slovenská správa ciest   |            |    |            |               |                    |               | 1         |        |            |              |             |        |                |
| 3.000,00- |                               |       |                             |    |           |             |                               |            |    |            |               |                    |               |           |        |            |              |             |        |                |

## 3.3.1 Doplnenie čísla daňového dokladu

Pre účely kontrolného výkazu k DPH (KV DPH) je potrebné doplniť do polí, z ktorých sa preberajú dáta do KV DPH číslo Daňového dokladu, ktorým bola zaúčtovaná úhrada – teda "Faktúra k prijatej platbe".

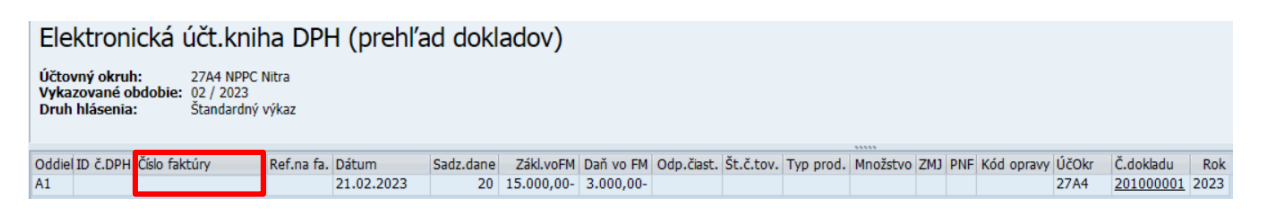

Používateľ zadá informáciu o "Čísle faktúry" v transakcii : "FB02 – Zmena účtovného dokladu". Vo vstupnej obrazovke používateľ zadá číslo účtovného dokladu, účtovný okruh a rok zaúčtovania dokladu :

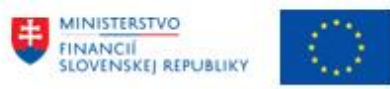

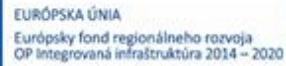

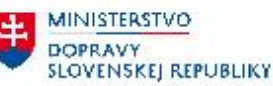

| Zobraz.dokladu: Vstup   |                |                        |  |  |  |  |  |
|-------------------------|----------------|------------------------|--|--|--|--|--|
| Zoznam dokladov         | 🛿 Prvá položka | 🖉 Možnosti spracovania |  |  |  |  |  |
|                         |                |                        |  |  |  |  |  |
| Kľúč pre view zadávania | a dát          |                        |  |  |  |  |  |
| Číslo dokladu           | 201000001      |                        |  |  |  |  |  |
| Účtovný okruh           | 27A4           |                        |  |  |  |  |  |
| Fiškálny rok            | 2023           |                        |  |  |  |  |  |

Zvolí ikonu <sup>O</sup> - enter a dostáva prehľad zaúčtovaného dokladu. Následne v nástrojovej lište zvolí : "Dodatky -> **Texty**"

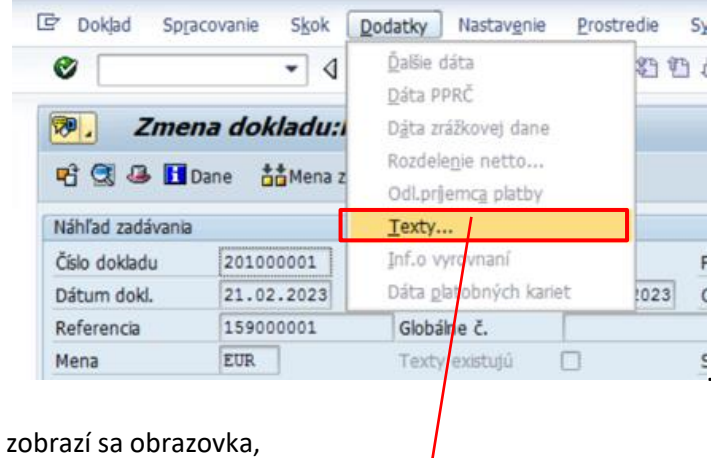

| ۵ | 🖻 Texty v účtovnom doklade |                          |           |  |  |  |  |  |  |
|---|----------------------------|--------------------------|-----------|--|--|--|--|--|--|
| 1 | Návrh jazyka SK Slovenčina |                          |           |  |  |  |  |  |  |
|   |                            |                          |           |  |  |  |  |  |  |
| ١ | / J                        | Označenie                | 1.riadok  |  |  |  |  |  |  |
|   |                            | Korešpondencia           |           |  |  |  |  |  |  |
|   |                            | Pozn.                    |           |  |  |  |  |  |  |
|   |                            | Číslo dokladu dodávateľa | 159000001 |  |  |  |  |  |  |
|   |                            | Referenčná faktúra       |           |  |  |  |  |  |  |

v ktorej doplní nasledovné polia :

"Číslo dokladu úhrady" = číslo účtovného dokladu (toto číslo je na dokumente, ktorý je odosielaný odberateľovi)

| Používateľ zmenu v doklade ikonou 🚩 - enter odsúhlasí a ikonou 🖽 - ulo |
|------------------------------------------------------------------------|
|------------------------------------------------------------------------|

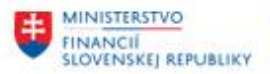

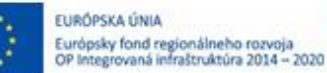

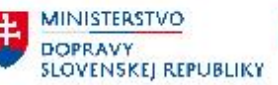

## 3.4 Vystavenie faktúry s preddavkom

Po úhrade preddavkovej faktúry proces pokračuje v module SD – Predaj služieb vystavením faktúry s preddavkom. Postup vystavenia faktúry je popísaný v kapitole "6.1.3.2 Vytvorenie faktúry so zálohou" v krokoch :

- kontrola statusu požiadavky na preddavok
- potvrdenie o úhrade požiadavky na preddavok
- realizácia dodávky tovaru, služby
- vystavenie faktúry, ktorej súčasťou bude aj zúčtovanie uhradeného preddavku.

# Po zaúčtovaní do účtovníctva vzniká doklad s nasledovným účtovným zápisom :

| Číslo dokladu | 151000005  | Účtovný okruh   | 27A4         | Fiškálny rok  | 2023 |
|---------------|------------|-----------------|--------------|---------------|------|
| Dátum dokl.   | 25.02.2023 | Dátum účtovania | 25.02.2023   | Obdobie       | 2    |
| Referencia    | 151000005  | Globálne č.     |              |               |      |
| Mena          | EUR        | Texty existujú  | $\checkmark$ | Skup.úč.knihy |      |

# 

| Pol | ÚčtKľ | ZO | PrÚs | Účet HK    | Účet       | Označenie              | Čiastka    | Mena | Zn | Zad.fin.p. | Fond | Priradenie |  |
|-----|-------|----|------|------------|------------|------------------------|------------|------|----|------------|------|------------|--|
| 1   | 01    |    |      | 3111200001 | 1000012049 | Slovenská správa ciest | 14.400,00  | EUR  | UA | 60         | 46   | A51F000006 |  |
| 2   | 50    |    |      | 6021010012 | 6021010012 | Ubytovacie služby      | 12.000,00- | EUR  | UA | 211004     | 46   | 1510000005 |  |
| 3   | 50    |    |      | 3431100312 | 3431100312 | DPH na výstupe         | 2.400,00-  | EUR  | UA | 637044     | 46   | 1510000005 |  |
| 4   | 09    | А  |      | 3241300001 | 1000012049 | Slovenská správa ciest | 14.400,00  | EUR  | UA | 211004     | 46   | A51Z000002 |  |
| 5   | 16    |    |      | 3111200001 | 1000012049 | Slovenská správa ciest | 14.400,00- | EUR  | UA | 60         | 46   | A51F000006 |  |
| 6   | 40    |    |      | 3431100312 | 3431100312 | DPH na výstupe         | 2.400,00   | EUR  | UA | 637044     | 46   | 1510000005 |  |
| 7   | 50    |    |      | 3241300002 | 3241300002 | Prijaté preddavky      | 2.400,00-  | EUR  | UA | 637044     | 46   | 1510000005 |  |

## Zaúčtovaný doklad v štruktúre :

| Položky    | MD 311 AE | Vystavená faktúra – položka odberateľa                                               |  |  |  |  |  |
|------------|-----------|--------------------------------------------------------------------------------------|--|--|--|--|--|
| faktúry    | D 602 AE  | Hodnota výnosu bez DPH                                                               |  |  |  |  |  |
|            | D 343 AE  | Hodnota DPH – automaticky generovaná položka dokladu                                 |  |  |  |  |  |
| Položky    | MD 324 AE | Zúčtovanie časti preddavku vo výške faktúry                                          |  |  |  |  |  |
| zúčtovania | D 311 AE  | "Úhrada" faktúry preddavkom                                                          |  |  |  |  |  |
| preddavku  | MD 343 AE | Hodnota DPH – vypočítaná automaticky ku čiastke<br>preúčtovávaného preddavku         |  |  |  |  |  |
|            | D 324 AE  | Zníženie hodnoty preddavku o čiastku DPH – automaticky<br>generovaná položka dokladu |  |  |  |  |  |

Všetky položky účtovného dokladu sú zohľadnené v rámci tlačového formuláru Odberateľskej faktúry.

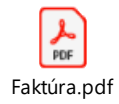

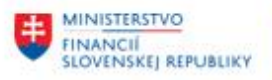

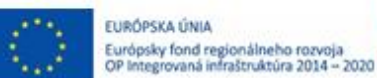

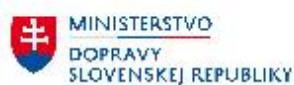

| Položka                                      | Druh dokladu           | Poznámka                                                                           |
|----------------------------------------------|------------------------|------------------------------------------------------------------------------------|
| Faktúra k prijatej platbe –<br>daňový doklad | BV = 201000001 / 2023  | Súčasť KV DPH v celkovej výške<br>uhradeného preddavku od<br>odberateľa            |
| Odberateľská faktúra                         | OF = 1510000005 / 2023 | Z KV DPH vylúčená položka –<br>označené ako "Zamietn Faktúra<br>vyrovn.so zálohou" |
| Zúčtovanie preddavku                         | OF = 1510000005 / 2023 | Z KV DPH vylúčená položka –<br>označené ako "Zamietn Dokl.o<br>vyrovn.zálohy"      |

Po vystavení a zaúčtovaní faktúry sa zmenia aj podklady pre DP DPH a KV DPH.

| Výstupná DPH: Jednotl.položky |            |   |       |              |        |          |                          |         |           |         |        |          |          |          |     |         |              |                       |      |               |
|-------------------------------|------------|---|-------|--------------|--------|----------|--------------------------|---------|-----------|---------|--------|----------|----------|----------|-----|---------|--------------|-----------------------|------|---------------|
| Ú                             | čOk        | М | Rok   | Dát          | .účt.  |          | Č.dokladu                | Referen | cia       | Daňové  | ident  | .číslo   | Druh     | Zn       | Odd | Čiastka | základu dane | Výst.DPH na odved.    | Č:   | iastka brutto |
| 2                             | 7A4        | 2 | 2023  | 21.          | 02.20  | 23       | 201000001                | 1590000 | 01        |         |        |          | BV       | UA       | A1  |         | 15.000,00-   | 3.000,00-             |      | 18.000,00-    |
| 2                             | 7A4<br>7A4 | 2 | 2023  | 25.          | 02.20  | 23<br>23 | 1510000005<br>1510000005 | 1510000 | 005       |         |        |          | OF<br>OF | UA<br>UA |     |         | 12.000,00-   | 2.400,00-<br>2.400,00 |      | 14.400,00-    |
| * 2                           | 7A4        |   |       |              |        |          |                          |         |           |         |        |          |          | UA       |     |         | 15.000,00-   | 3.000,00-             |      | 18.000,00-    |
|                               |            | V | ýstuj | pná          | DPH    |          | Neo                      | dvádzať | Zákazník  | Mend    | obch   | .partner | a        |          |     |         | Status výber | u                     |      |               |
|                               |            |   | 3.    | 000.         | 00-    |          |                          |         | 100001204 | 49 510  | venská | správa   | ciest    | ;        |     |         |              |                       |      |               |
|                               |            |   | 2.    | 400,         | 00-    |          |                          |         | 100001204 | 49 Slov | venská | správa   | ciest    | ;        |     |         | Zamietn F    | aktúra vyrov.so zálo  | bhou |               |
|                               |            |   | 2.    | 400,<br>000, | 00-00- |          |                          |         | 100001204 | 49 Slov | /enská | správa   | ciest    | ;        |     |         | Zamietn D    | okl.o vyrovn.zálohy   |      |               |

## 3.5 Daňový doklad - Dobropis k preddavkovej platbe

Zo zúčtovania odberateľských preddavkov môže vzniknúť niekoľko prípadov :

- výška preddavku = hodnote faktúry / dodávky
- výška preddavku > hodnota faktúry
- výška preddavku < hodnota faktúry

Tieto prípady majú vplyv nielen na vykázanie v daňovom priznaní DPH, ale aj na samotný kontrolný výkaz DPH v tom, ako bude prípadný rozdiel medzi faktúrou a uhradeným preddavkom charakterizovaný a zaradený do výkazov.

V prípade, že je výška preddavku vyššia ako vystavená faktúra, a už nebude realizovaná žiadna dodávka, je potrebné zvyšnú čiastku preddavku vrátiť odberateľovi. Vzhľadom na to, že ide o zdaniteľné plnenie, dodávateľa musí vystaviť "**Daňový dobropis k preddavkovej platbe**".

Daňový dobropis k preddavku používateľ vystaví v rámci modulu FI, v transakcii F-30 – Zaúčtovanie s vyrovnaním priamym vyvolaním v príkazovom poli alebo

cez Užívateľské menu SAP : Finančné účtovníctvo -> Odberatelia -> Účtovanie -> Ostatné -> F-30 - S vyrovnaním.

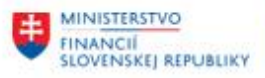

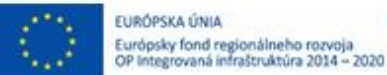

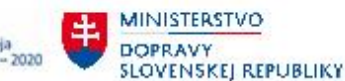

MINISTERSTVO INVESTICII, REGIONÁLNEHO ROZVOJA A INFORMATIZÁCIE SLOVENSKEJ REPUBLIKY

Používateľ zvolí transakciu a zobrazí sa obrazovka, ktorá sa skladá z troch častí :

| Preúčtovan      | nie a vyrovn  | nanie: Dá | ta hla | avičky         |      |
|-----------------|---------------|-----------|--------|----------------|------|
| Výber OP Vzor   | PrirÚč        |           |        |                |      |
| Dátum dokl.     | 27.02.2023    | Dr.dokl.  | OR     | Účtovný okruh  | 27A4 |
| Dátum účtovania | 27.02.2023    | Obdobie   | 2      | Mena/kurz      | EUR  |
| Číslo dokladu   |               |           |        | Dátum prepočtu |      |
| Referencia      | *             |           |        | Presahuj.čís.  |      |
| Text hlav.dokl. | daňový dobrop | Dis       |        |                |      |
| Text o vyrov.   |               |           |        |                |      |

#### a zadáva údaje pre doklad :

| Pole            | Popis                                                                                                    |
|-----------------|----------------------------------------------------------------------------------------------------|
| Dátum dokladu   | Dátum dokladu – dátum zaúčtovania faktúry = dátum dodania<br>tovaru/služby, na ktorý bol prijatý preddavok<br>Hodnota sa prenáša do tlačového dokladu do poľa "Dátum<br>dodania" |
| Druh dokladu    | OR – doklad pre účtovanie "Záloha ODB - dobrop."                                                                                                    |
| Účtovný okruh   | Číslo účtovného okruhu, v ktorom je realizované účtovanie                                                                                                    |
| Dátum účtovania | Dátum účtovania dokladu – vytvorenia daňového dobropisu<br>k preplatku zálohy<br>Hodnota sa prenáša do tlačového dokladu do poľa "Dátum<br>vystavenia" <sup>1</sup>              |
| Obdobie         | Automaticky sa nastaví podľa dátumu účtovania                                                                                                    |
| Mena            | EUR, alebo iná mena v ktorej prebieha vyrovnanie                                                                                                    |
| Kurz            | -                                                                                                    |
| Číslo dokladu   | -                                                                                                    |
| Dátum prepočtu  | v prípade účtovania v cudzej mene                                                                                                    |
| Referencia      | "*" – hviezdička                                                                                                    |
| Text hlav.dokl. | Krátky popis transakcie                                                                                                    |
| Text o vyrov.   | -                                                                                                    |

Po zadaní údajov do hlavičky dokladu používateľ zvolí typ "Operácie na spracovanie" :

Operácia na spracovanie

Odoslanie platby

○Prĵem platby

Obropis

• Preúčtovanie s vyrovnaním -> Preúčtovanie s vyrovnaním a pokračuje v zadávaní položiek dokladu.

#### Prvá položka dokladu bude predstavovať zostatok z preplatku preddavku.

<sup>1</sup> Zadanie dátumu dodania a dátumu účtovania má vplyv na výber dokladov pre daňové výkazy DP DPH a KV DPH -> dátum dodania a dátum účtovania v jednom účtovnom období => RDP, RKVDPH, dátum dodania a dátum účtovania v rozdielnych účtovných období => DDP, DKVDPH

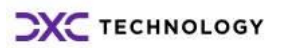

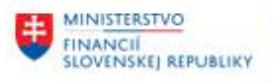

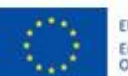

EURÓPSKA ÚNIA Európsky fond regionálneho rozvoja OP Integrovaná infraštruktúra 2014 – 2020

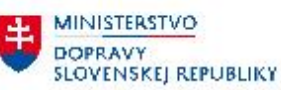

Používateľ zadáva údaje :

| Pole  | Popis                                                                    |
|-------|--------------------------------------------------------------------------|
| ÚčtKľ | Účtovný kľúč – <b>19</b>                                                 |
|       | Predstavuje záväzok na účte odberateľa (zvyšok z preddavku) – strana Dal |
| Účet  | Číslo odberateľa                                                         |
| ZnOHK | označenie znaku OHK – " <b>A</b> " – účtovanie preddavkov na účte 324 AE |

Prvá položka dokladu

ÚčtKľ 19 Účet 1000012049 ZnOHK A DrPoh

## V detaile položky dokladu používateľ zadáva dáta :

| Pole          | Popis                                                                                             |
|---------------|---------------------------------------------------------------------------------------------------|
| Čiastka       | Hodnota preplatku s DPH (daňový dobropis)                                                         |
| Čiastka DPH   | Nezadáva – automaticky sa vypočíta                                                                |
| Znak          | Znak DPH "Y0" – znak DPH, ktorý nevstupuje do daňového priznania                                  |
| Výpočet dane  | Nezadáva                                                                                          |
| Prac.úsek     | Zadáva v prípade, že účtuje daňový dobropis na účtovnom okruhu kde sú<br>vytvorené pracovné úseky |
| Splatná dňa   | Dátum splatnosti daňového dobropisu                                                               |
| Splathe una   | Hodnota sa prenáša do tlačového dokladu do poľa "Dátum splatnosti"                                |
| Spôs.platby   | Nezadáva                                                                                          |
| Plat.refer.   | Nezadáva                                                                                          |
| Blok.plat.    | Nezadáva                                                                                          |
| Spôsob platby | "U" -                                                                                             |
| Perc.skt      | Nezadáva                                                                                          |
| Zákazka       | Nezadáva                                                                                          |
| DlhodobMaj    | Nezadáva – ani v prípade preddavkovej faktúry na dlhodobý majetok                                 |
| Nákup.doklad  | Nezadáva                                                                                          |
| Prvok ŠPP     | Nezadáva                                                                                          |

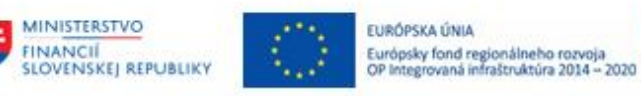

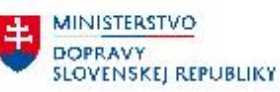

MINISTERSTVO INVESTICIÍ, REGIONÁLNEHO ROZVOJA A INFORMATIZÁCIE SLOVENSKEJ REPUBLIKY

| Odberateľ'        | 1000012049        | Slovenská sprá  | áva ciest          |   | Účet HK | 3241300001 |
|-------------------|-------------------|-----------------|--------------------|---|---------|------------|
| ÚčOkr             | 27A4              | Miletičova 19   |                    |   |         |            |
| NPPC Nitra        |                   | Bratislava - me | stská časť Ružinov | / |         |            |
| Položka 1 / Prija | atá záloha / 19 A | k               |                    |   |         |            |
| Čiastka           | 3.600,00          |                 | EUR                |   |         |            |
| Čiastka dane      |                   |                 |                    |   |         |            |
| Znak dane         | Y0 Výpo           | čet dane        |                    |   |         |            |
| Prac.úsek         |                   |                 |                    |   |         |            |
| Splatné dňa       | 27.02.2023        |                 |                    |   |         |            |
| Plat.refer.       |                   |                 | ]                  |   |         |            |
| Blok.plat.        | A                 |                 | Spôs.platby        |   |         |            |
| Perc.skt          |                   |                 |                    |   |         |            |
| Zákazka           |                   |                 |                    |   |         |            |

## Položky rozpočtovej klasifikácie :

| Fond       | zdroj rozpočtu - pole je vyplnené prednastavenými hodnotami                                          |
|------------|----------------------------------------------------------------------------------------------------|
| Grant      | pole predstavuje evidenciu príjmov a výdavkov poskytovaných<br>nenávratných finančných prostriedkov  |
| Fun.oblasť | funkčná klasifikácia                                                                                 |
| Označenie  | nezadáva                                                                                             |
| Fin.stred. | používateľ vyberie prostredníctvom match-kódu finančné stredisko pre<br>sledovanie čerpania rozpočtu |
| Fin.pol.   | v poli používateľ zadá ekonomickú rozpočtovú klasifikáciu                                            |

| Fond       | 46           |          |        |
|------------|--------------|----------|--------|
| Grant      | 27A4-2200059 |          |        |
| Fun.oblasť |              |          |        |
| Označenie  |              |          |        |
| Fin.stred. | 27A4-0000    | Fin.pol. | 211004 |

## Detailné informácie k položke daňového dobropisu

| Priradenie | Číslo preddavkovej faktúry – "A51Z*"                                              |
|------------|-----------------------------------------------------------------------------------|
| Text       | Krátky popis účtovného prípadu –<br>"Daňový doklad-dobropis k preplatku zálohy"   |
|            | Text bude zobrazený na položke v zozname jednotlivých položiek na<br>odberateľovi |

| Priradenie | A51Z000002             | Pred.dokl.         |  |
|------------|------------------------|--------------------|--|
| Text       | daňový doklad-dobropis | k preplatku zálohy |  |

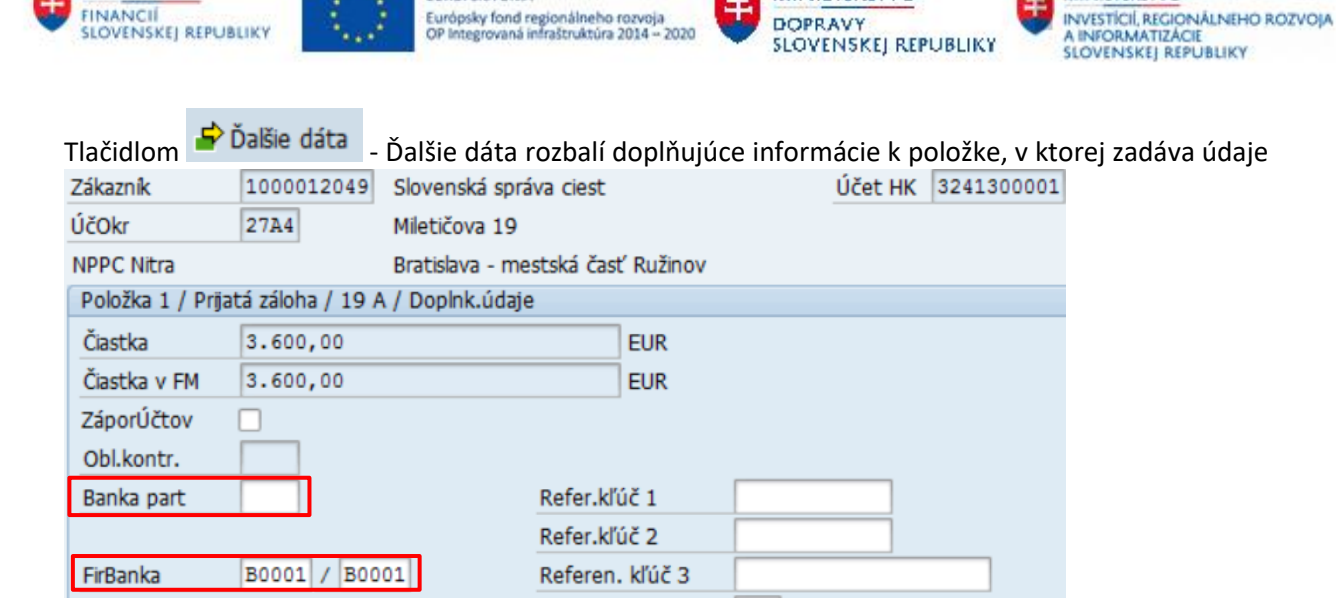

**MINISTERSTVO** 

MINISTERSTVO

- o firemnej banke, z ktorej má byť daňový dobropis z preplatku uhradený
- banke partnera číslo účtu, na ktorý má byť daňový dobropis z preplatku uhradený.

Pre ďalšiu položku účtovného dokladu – zaúčtovanie daňového dokladu – dobropisu k preplatku používateľ zvolí tlačidlo Výber OP - Výber OP. Zobrazí sa obrazovka s výberovými kritériami, pre výber položiek.

| Výber otvorených | n položiek      | Ďalší výber                |
|------------------|-----------------|----------------------------|
| Účtovný okruh    | 27A4            | <ul> <li>Žiadne</li> </ul> |
| Účet             | 1000012049      | ○ Čiastka                  |
| Druh účtu        | D               | OPrvok ŠPP                 |
| FirBanka         |                 | ○Číslo dokladu             |
| Znak OHK         | A               | ODátum účtovania           |
|                  | ✓ Štandardné OP | OPracovný úsek             |

EURÓPSKA ÚNIA

Jednotlivé polia používateľ zadáva nasledovne :

MINISTERSTVO

| Výber otvorených položiek |                                                                     |  |  |
|---------------------------|---------------------------------------------------------------------|--|--|
| Účtovný okruh             | číslo účtovného okruhu, na ktorom vyrovnáva jednotlivé položky      |  |  |
| Účet                      | číslo účtu dodávateľa, na ktorom bude vyrovnávať jednotlivé položky |  |  |
| Druh účtu                 | označenie druhu účtu – D -> odberateľ                               |  |  |
| FirBanka                  | nezadáva                                                            |  |  |
| Znak OHK                  | označenie znaku OHK "A"                                             |  |  |
| Štandardné OP             | ostáva zakliknuté                                                   |  |  |
| Číslo avíza               | -                                                                   |  |  |

Pre vyrovnanie položiek na účte odberateľa 1000012049 používateľ zvolí tlačidlo Spracovanie OP . Sprac.otvorených položiek.

V obrazovke jednotlivých položiek vyrovnáva položky v režime "Štandard".

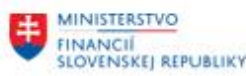

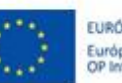

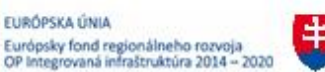

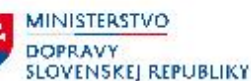

|    | Štandard Čiast.plat. Zost.pol. Zrážková daň |               |              |                |            |                |                  |            |        |
|----|---------------------------------------------|---------------|--------------|----------------|------------|----------------|------------------|------------|--------|
|    |                                             |               |              |                |            |                |                  |            |        |
| P  | oložky p                                    | ore účet 1000 | 012049 Slove | nská správa ci | est        |                |                  |            |        |
| Pr | Dr                                          | Číslo dokladu | Dátum účt    | Dátum dokl.    | Účet HK    | Odk.na faktúru | Finančná položka | EUR Brutto | Skonto |
|    | BV                                          | 201000001     | 21.02.2023   | 21.02.2023     | 3241300001 | 201000001      | 211004           | 18.000,00- |        |
|    | OF                                          | 1510000005    | 25.02.2023   | 25.02.2023     | 3241300001 | 201000001      | 211004           | 14.400,00  |        |

Obe položky sú predmetom zúčtovania daňového dobropisu z preplatku -

- úhrada preddavku (aj daňový doklad o prijatej platbe) č. 201000001 v hodnote 18.000,00 EUR
- zúčtovanie preddavku k faktúre č. 1510000005 v hodnote 14.400,00 EUR

|                                  | Zadaná čiastka    | 3.600,00- |
|----------------------------------|-------------------|-----------|
|                                  | Priradené         | 3.600,00- |
|                                  | Zaúčtov.rozdielov |           |
| súčasne musí byť nulový zostatok | Nepriradené       | 0,00      |

## Následne zvolí "Doklad – Simulácia" a systém generuje doklad :

| Dátum dokl.       | 27.02.2023      | Dr.dokl.      | OR   | Účtovr | ný okruh | 27A4       |    |
|-------------------|-----------------|---------------|------|--------|----------|------------|----|
| Dátum účtovania   | 27.02.2023      | Obdobie       | 2    | Mena   |          | EUR        |    |
| Číslo dokladu     | INTERNE         | Fišk.rok      | 2023 | Dátum  | prepočtu | 27.02.2023 |    |
| Referencia        | *               |               |      | Presah | uj.čís.  |            |    |
| Text hlav.dokl.   | daňový dobropis |               |      | PÚ par | tnera    |            |    |
| Položky v mene do | kladu           |               |      |        |          |            |    |
| ÚK PrÚs Ú         | čet             |               |      | EUR    | Čiastka  | ČiastDPH   |    |
| 001 19A 1         | 000012049 Slove | enská správa  | ci   | 3      | .600,00- |            | YO |
| 002 09A 1         | 000012049 Slove | enská správa  | ci   | 3      | .600,00  | 600,00     | UB |
| 003 40 34         | 431100312 DPH 1 | na výstupe    |      |        | 600,00   |            | UB |
| 004 50 32         | 241300002 Prij  | até preddavky | 7    |        | 600,00-  |            | UB |

v ktorom je **pôvodný znak DPH = UA** (*Výst. 20% - dodanie tuzem.FA, § 8a9*) (podľa faktúry č. dokladu 1510000005) **zmenený na znak DPH = UB** (*Výst. 20% - dodanie tuzem.FA, § 8a9, DBP/TRP*).

Dvojklikom na položku s účtovným kľúčom "09 A" zadá v detaile dokladu dáta

| Priradenie | A51Z000002             | Pred.dokl.                                | A51A00008 1 | .0 |  |
|------------|------------------------|-------------------------------------------|-------------|----|--|
| Text       | daňový doklad-dobropis | daňový doklad-dobropis k preplatku zálohy |             |    |  |

#### Detailné informácie k položke daňového dobropisu

| Priradenie | Číslo preddavkovej faktúry – "A51Z*"                                |
|------------|---------------------------------------------------------------------|
| Text       | Krátky popis účtovného prípadu –                                    |
|            | "Daňový doklad-dobropis k preplatku zálohy"                         |
|            | Text bude súčasťou tlačového formulára dokladu – Daňového dobropisu |

Po doplnení údajov ikonou 🕒 - účtovanie doklad – daňový dobropis k preplatku zaúčtuje. 📝 Doklad 1630000003 bol zaúčtovaný v účt.okruhu 27A4

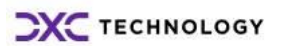

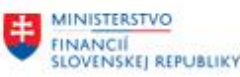

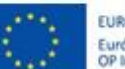

EURÓPSKA ÚNIA Európsky fond regionálneho rozvoja OP Integrovaná infraštruktúra 2014 – 2020

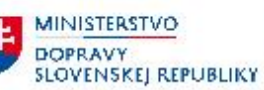

MINISTERSTVO INVESTICII, REGIONÁLNEHO ROZVOJA A INFORMATIZÁCIE SLOVENSKEJ REPUBLIKY

| Náł | Náhľad zadávania |     |            |            |            |               |               |           |          |    |            |      |            |              |            |
|-----|------------------|-----|------------|------------|------------|---------------|---------------|-----------|----------|----|------------|------|------------|--------------|------------|
| Čís | o dokla          | adu | [          | 163000003  | Účtovr     | ný okruh      | 27A4          | Fiška     | ilny rol | k  | 2023       |      |            |              |            |
| Dát | um do            | kl. |            | 27.02.2023 | Dátum      | účtovania     | 27.02.20      | 023 Obd   | obie     |    | 2          |      |            |              |            |
| Ret | erenci           | а   |            | 1630000003 | Globálr    | ne č.         |               |           | ]        |    |            |      |            |              |            |
| Ме  | Mena EUR         |     | Texty      | existujú   |            |               | Skup.úč.knihy |           |          |    |            |      |            |              |            |
|     |                  |     |            |            |            |               |               |           |          |    |            |      |            |              |            |
|     |                  | 7   | <b>H</b> ( | B 7 .   2  | 3 . 3      | l 🖓 , 🞝       |               |           |          |    |            |      |            |              |            |
| Pol | ÚčtKľ            | ZO  | PrÚs       | Účet HK    | Účet       | Označenie     |               | Čiastka   | Mena     | Zn | Zad.fin.p. | Fond | Progr.roz. | Grant        | Priradenie |
| 1   | 19               | А   |            | 3241300001 | 1000012049 | Slovenská sp  | ráva ciest    | 3.600,00- | EUR      | Y0 | 211004     | 46   | NEALOK     | 27A4-2200059 | A51Z000002 |
| 2   | 09               | A   |            | 3241300001 | 1000012049 | Slovenská sp  | ráva ciest    | 3.600,00  | EUR      | UB | 211004     | 46   | NEALOK     | 27A4-2200059 | A51Z000002 |
| 3   | 40               |     |            | 3431100312 | 3431100312 | DPH na výstu  | ipe           | 600,00    | EUR      | UB | 637044     | 46   | NEALOK     | NEALOK       | 163000003  |
| 4   | 50               |     |            | 3241300002 | 3241300002 | Prijaté predd | avkv          | 600,00-   | EUR      | UB | 637044     | 46   | NEALOK     | NEALOK       | 163000003  |

Zaúčtovaný doklad v štruktúre :

| D 324 AE  | Zostávajúca hodnota preddavku na vrátenie odberateľovi (znak DPH "Y0") |
|-----------|------------------------------------------------------------------------|
| MD 324 AE | Vyrovnanie na účte preddavkov                                          |
| MD 343 AE | Hodnota DPH – vypočítaná automaticky ku čiastke preplatku preddavku    |
| D 324 AE  | Zníženie hodnoty o DPH – automaticky generovaná položka dokladu        |

## 3.5.1 Doplnenie čísla daňového dokladu

Pre účely kontrolného výkazu k DPH (KV DPH) je potrebné doplniť do polí, z ktorých sa preberajú dáta do KV DPH číslo Daňového dobropisu k preplatku a číslo pôvodnej faktúry. Používateľ zadá informáciu v transakcii : "FB02 – Zmena účtovného dokladu".

Vo vstupnej obrazovke používateľ zadá číslo účtovného dokladu, účtovný okruh a rok zaúčtovania dokladu :

| Zmena dokladu:Vstup                                |          |    |  |  |  |  |  |  |
|----------------------------------------------------|----------|----|--|--|--|--|--|--|
| 🏦 Zoznam dokladov 🛛 🖊 Prvá položka 🖉 Možnosti spra |          |    |  |  |  |  |  |  |
|                                                    |          |    |  |  |  |  |  |  |
| Kľúč pre view zadávania                            | a dát    |    |  |  |  |  |  |  |
| Číslo dokladu                                      | 16300000 | 03 |  |  |  |  |  |  |
| Účtovný okruh                                      | 27A4     |    |  |  |  |  |  |  |
| Fiškálny rok                                       | 2023     |    |  |  |  |  |  |  |

Zvolí ikonu <sup>©</sup> - enter a dostáva prehľad zaúčtovaného dokladu. Následne v nástrojovej lište zvolí : "Dodatky -> **Texty**"

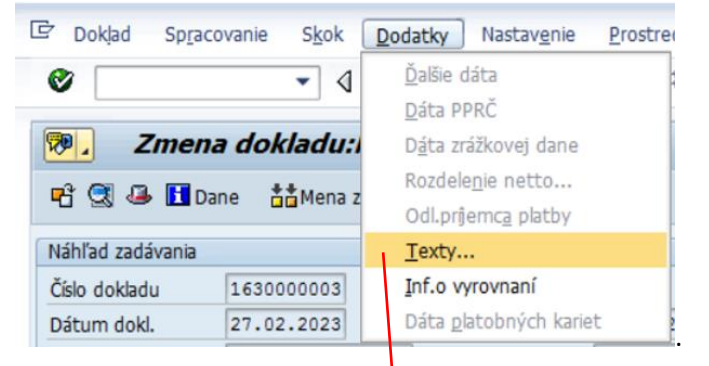

Zobrazí sa obrazovka,

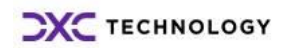

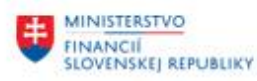

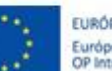

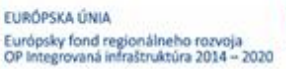

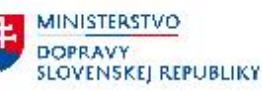

MINISTERSTVO INVESTÍCIÍ, REGIONÁLNEHO ROZVOJA A INFORMATIZÁCIE SLOVENSKEJ REPUBLIKY

| 🖙 Texty v účtovnom doklade |                            |             |  |  |  |  |
|----------------------------|----------------------------|-------------|--|--|--|--|
| Návr                       | Návrh jazyka SK Slovenčina |             |  |  |  |  |
|                            | Quere Xueria               | 1 - to date |  |  |  |  |
| v J.                       | Oznacenie                  | 1.radok     |  |  |  |  |
|                            | Korešpondencia             |             |  |  |  |  |
|                            | Pozn.                      |             |  |  |  |  |
| SK                         | Číslo dokladu dodávateľa   | 163000003   |  |  |  |  |
| SK                         | Referenčná faktúra         | 1590000001  |  |  |  |  |

v ktorej doplní nasledovné polia :

- "Číslo dokladu dodávateľa" = číslo daňového dobropisu k preddavkovej platbe = číslo účtovného dokladu
- "Referečná faktúra" = číslo dokladu faktúry prijatej platby

Používateľ zmenu v doklade ikonou 🗹 - enter odsúhlasí a ikonou 📙 - uloží.

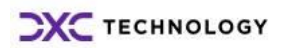

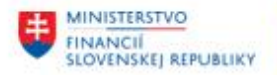

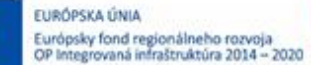

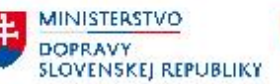

## 3.5.2 Doplnenie textu daňového dobropisu

Pre účely doplňujúcich informácií na tlačový formát daňového dobropisu k preddavkovej platbe je potrebné zadať text ako bližšia informácia o transakcii.

Používateľ zadá informáciu v transakcii : "FB02 – Zmena účtovného dokladu".

Vo vstupnej obrazovke používateľ zadá číslo účtovného dokladu, účtovný okruh a rok zaúčtovania dokladu :

| Zmena dokladu:Vstup                                |          |    |  |  |  |  |  |  |
|----------------------------------------------------|----------|----|--|--|--|--|--|--|
| 🛗 Zoznam dokladov 🛛 🖌 Prvá položka 🥔 Možnosti spra |          |    |  |  |  |  |  |  |
|                                                    |          |    |  |  |  |  |  |  |
| Kľúč pre view zadávania dát                        |          |    |  |  |  |  |  |  |
| Číslo dokladu                                      | 16300000 | 03 |  |  |  |  |  |  |
| Účtovný okruh                                      | 27A4     |    |  |  |  |  |  |  |
| Fiškálny rok                                       | 2023     |    |  |  |  |  |  |  |

V prehľade dokladu označí položku s účtovacím kľúčom "09 A" a dvojklikom sa dostáva do detailu

-----

|                                           | 1 64 | Dlh.texty | 1    |                                   |
|-------------------------------------------|------|-----------|------|-----------------------------------|
| položky. V poli "Text" kliknutím na ikonu | 5    |           | uð _ | Zobrazenie dlhých textov k riadku |

| Vyrovnanie | 27.02.2023 / 16300     | 00003              |   |            |
|------------|------------------------|--------------------|---|------------|
| Priradenie | A51Z000002             | Preúčt.zál.        | / | / 000      |
| Text       | daňový doklad-dobropis | k preplatku zálohy |   | 😪 Dh.texty |

#### sa zobrazí obrazovka

| 🖻 Dlhé texty k položke dokladu |          |  |    |           |  |  |  |
|--------------------------------|----------|--|----|-----------|--|--|--|
| Poznám.                        |          |  |    |           |  |  |  |
| X S Význam                     | 1.riadok |  | ΜJ | Akt 1 / 3 |  |  |  |
| SK Pozn.                       |          |  |    | 🖻 🗊 🌃 🤽   |  |  |  |
| SK Štruktúrované hlá           |          |  |    |           |  |  |  |
| SK Neštruktúrované             |          |  |    |           |  |  |  |
|                                | Akt      |  |    | ,         |  |  |  |

v ktorej v poli Poznámka zvolí ikonu 🕅 - Editor. Zobrazí sa obrazovka textového editora, v ktorej používateľ zadá text – detailná informácia o obchodnom prípade.

| Súbor<br>∓                                                                                                    |                                            |                        |           |                     |                            |                        |  |  |
|----------------------------------------------------------------------------------------------------|--------------------------------------------|------------------------|-----------|---------------------|----------------------------|------------------------|--|--|
| SA                                                                                                    |                                            |                        |           |                     |                            |                        |  |  |
| 👗 Vystrihnúť                                                                                                    | 🎢 Rozšírené vyhľadávanie 🛭 Späť: Písanie 👻 | 🐴 Pôvodný odsek        | ABC       | 🖏 Zdroje informácií | 😼 Nastaviť jazyk korektúry | 📃 Rozloženie pri tlači |  |  |
| 🗐 Kopírovať                                                                                                    | 🖧 Nahradit' 🔿 Nedá sa opakovať 👻           | < Pôvodné formátovanie | Provonica | िङ्के Preložiť      | ABC<br>123 Počet slov      | Koncept                |  |  |
| 🛅 Prilepit'                                                                                                    | ∀ybrat´     ✓                              | 🗛 Styles * Odsek zar 👻 | gramatika | Synonymický slovník |                            | T                      |  |  |
| Clipboard                                                                                                    | Editing                                    | Styles                 |           | Proofing            |                            | View                   |  |  |
| Dobropisujeme Vám preplatok z preddavku uhradeného dňa 21.2.2023<br>dokladom 1590000001 k preddavkovej faktúre A512000002. |                                            |                        |           |                     |                            |                        |  |  |

Po zadaní textu sa ikonou 🍄 - Späť vráti do položiek dokladu a doklad so zmenami uloží.

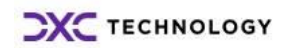

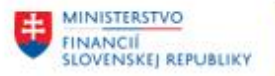

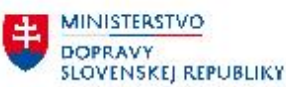

## 3.5.3 Tlač daňového dokladu

Daňový dobropis musí dodávateľ odoslať odberateľovi. Tlačovú formu daňového dobropisu používateľ vytlačí programom, ktorý vyvolá cez transakciu "**ZFI\_ODB\_DBP**" – tlač daňového dobropisu".

Vo vstupnej obrazovke zadáva výberové kritériá podľa preddefinovaného variantu **Tlač. program: Výpis z dokladu** 

🔁 🚯

Používateľovi sa zobrazí "skrátený" zoznam výberových polí, jednotne preddefinované polia sú zašedené.

| Riadenie tlače        |                                                      |
|-----------------------|------------------------------------------------------|
| Výstup na tlačiareň   | Označenie tlačiarne "LOCL"                           |
| Protokol na tlačiareň | Označenie tlačiarne "LOCL"                           |
| Test. Chod            |                                                      |
| Účtovný okruh         | Okruh, za ktorý tlačí účtovný doklad                 |
| Číslo dokladu         | Konkrétne číslo účtovného dokladu - daňového dokladu |
| Fiškálny rok          | Obdobie účtovného dokladu                            |
| Korešpondencia        | "SAP11" – tlač účtovného dokladu                     |

# Tlač.program: Výpis z dokladu

| 🕒 ( | ς Ι | Ŧ |
|-----|-----|---|
|-----|-----|---|

| Riadenie tlače        |           |              |   |
|-----------------------|-----------|--------------|---|
| Výstup na tlačiareň   | LOCAL     | 🗌 Okamž.tlač |   |
| Protokol na tlačiareň | LOCAL     |              |   |
|                       |           |              |   |
| Test.chod             |           |              |   |
| Účtovný okruh         | 27A4      | Do           | - |
| Číslo dokladu         | 163000003 | Do           | 2 |
| Fiškálny rok          | 2023      | Do           | - |
| Korešpondencia        | SAP11     |              |   |

Po zadaní výberových kritérií zvolí ikonu 😡 - Vykonanie a systém vygeneruje tlačovú formu dokladu (.pdf formát) daňového dokladu "Dobropis k preddavkovej platbe".

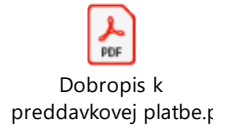

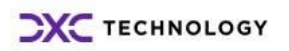

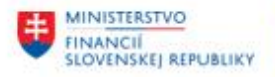

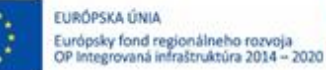

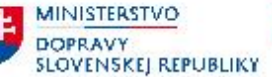

# 4 Vyrovnanie na účte odberateľa

Po zaúčtovaní došlej faktúry, zúčtovaní preddavkov sa zmení prehľad na účte odberateľa. S výberovými kritériami ( Standardné položky a Operácie osob.hl.knihy ) používateľ pripraví v transakcii "EBI 5N – lednotlivé položky odberateľa".

| "DESIN SCUNCTIVE POIOZRY C |                                   |
|----------------------------|-----------------------------------|
| Zákazník                   | 1000012049                        |
| Účtovný okruh              | 27A4                              |
| Náz.                       | Slovenská správa ciest            |
| Mesto                      | Bratislava – mestská časť Ružinov |

| St | Priradenie                                                                                                    | Č.dokladu                                                                                    | Dru                                    | Dát.dokl.                                                                                                    | z     | Sp | Čiastka vo FM                                                                                                    | FMena                                                              |
|----|----------------------------------------------------------------------------------------------------|----------------------------------------------------------------------------------------------|----------------------------------------|----------------------------------------------------------------------------------------------------|-------|----|----------------------------------------------------------------------------------------------------|--------------------------------------------------------------------|
|    | A51F000006<br>A51F000006<br>A51F000007<br>A51F000007<br>A51F000007<br>A51Z000002<br>A51Z000002<br>A51Z000002<br>A51Z000002<br>A51Z000003<br>A51Z000003 | 1510000005<br>1510000006<br>1510000006<br>201000001<br>1510000005<br>201000002<br>1510000006 | OF<br>OF<br>OF<br>BV<br>OF<br>BV<br>OF | 25.02.2023<br>25.02.2023<br>25.02.2023<br>25.02.2023<br>21.02.2023<br>25.02.2023<br>25.02.2023<br>25.02.2023<br>25.02.2023 | AAAAA |    | 14.400,00<br>14.400,00-<br>0,00<br>9.840,00<br>9.840,00-<br>0,00<br>18.000,00-<br>14.400,00<br>3.600,00-<br>9.840,00-<br>9.840,00 | EUR<br>EUR<br>EUR<br>EUR<br>EUR<br>EUR<br>EUR<br>EUR<br>EUR<br>EUR |
| *  | A51Z000003                                                                                                    |                                                                                              |                                        |                                                                                                    |       |    | 0,00                                                                                                    | EUR                                                                |

Jednotlivé faktúry a zúčtované preddavky zostávajú ako otvorené položky na účte odberateľa. V závislosti od toho, či bola faktúra a uhradený preddavok v rovnakej výške, po zúčtovaní vznikol alebo nevznikol rozdiel.

## 4.1.1 Vyrovnanie jednotlivých položiek na účte odberateľa – pohľadávky

## 4.1.2 Vyrovnanie pohľadávky (P = F)

Na účte odberateľa (účet 311 AE) sú po ukončení procesu zaúčtovania faktúry a zúčtovania preddavku ostávajú položky navzájom nevyrovnané aj v prípade, že úhrada vystavenej faktúry bola v plnej výške pokrytá uhradeným preddavkom.

Takéto položky je potrebné na účte odberateľa vyrovnať – vypárovať.

| i u | NC LC                                   | poloziky je pol                        |            |          | aberatera                | vyı      | 0      | /110 | t vypulovut.                  |                   |                          |
|-----|-----------------------------------------|----------------------------------------|------------|----------|--------------------------|----------|--------|------|-------------------------------|-------------------|--------------------------|
| Zá  | kazn                                    | ík                                     | 1000012049 |          |                          |          |        |      |                               |                   |                          |
| ΰč  | tovn                                    | ý okruh                                | 2724       |          |                          |          |        |      |                               |                   |                          |
| Ná  | z.                                      | Slovenská správa ciest                 |            |          |                          |          |        |      |                               |                   |                          |
| Me  | Mesto Bratislava - mestská časť Ružinov |                                        |            |          |                          |          |        |      |                               |                   |                          |
|     | St                                      | Priradenie                             | Č.dokladu  | Dru      | Dát.dokl.                | ÚK       | z      | Sp   | Čiastka vo FM                 | FMena             | Hl.kniha                 |
|     | ×                                       | A51F000007<br>A51F000007<br>A51F000007 | 151000006  | OF<br>OF | 25.02.2023<br>25.02.2023 | 01<br>16 |        | 66   | 9.840,00<br>9.840,00-<br>0,00 | EUR<br>EUR<br>EUR | 311120000.<br>311120000. |
|     | *                                       | A512000003<br>A512000003<br>A512000003 | 201000002  | BV<br>OF | 22.02.2023<br>25.02.2023 | 19<br>09 | A<br>A | 5    | 9.840,00-<br>9.840,00<br>0,00 | EUR<br>EUR<br>EUR | 3241300001<br>3241300001 |

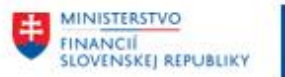

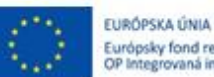

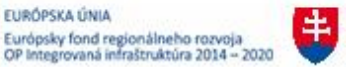

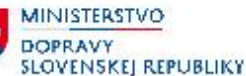

MINISTERSTVO INVESTICII, RECIONÁLNEHO ROZVOJA A INFORMATIZÁCIE SLOVENSKEJ REPUBLIKY

| Druh<br>dokladu | Popis                | Účtovací<br>kľúč | Popis                      | Účet HK   |
|-----------------|----------------------|------------------|----------------------------|-----------|
| OF              | Vystavená faktúra    | 01               | MD účtovanie na odberateľa | Odberateľ |
| OF              | Zúčtovanie preddavku | 16               | D účtovanie na odberateľa  |           |

Položky preddavkov po zúčtovaní (viď obr.hore) používateľ vyrovná podľa postupu popísaného v kapitole 4.2 - Vyrovnanie jednotlivých položiek na účte odberateľa – preddavky.

Používateľ vyrovnanie plne uhradených faktúr preddavkom realizuje :

v transakcii : **"F-30 – Ostatné - S vyrovnaním"** priamym vyvolaním v príkazovom poli alebo cez Užívateľské menu SAP : Finančné účtovníctvo -> Odberatelia -> Účtovanie -> Ostatné -> F-30 - S vyrovnaním

Používateľ zvolí transakciu a zobrazí sa obrazovka, ktorá sa skladá z troch častí :

| Preúčtovanie a vyrovnanie: Dáta hlavičky |            |          |    |                |      |
|------------------------------------------|------------|----------|----|----------------|------|
| Výber OP VzorP                           | rirÚč      |          |    |                |      |
| Dátum dokl.                              | 25.02.2023 | Dr.dokl. | OV | Účtovný okruh  | 27a4 |
| Dátum účtovania                          | 25.02.2023 | Obdobie  |    | Mena/kurz      | eur  |
| Číslo dokladu                            |            |          |    | Dátum prepočtu |      |
| Referencia                               | 1510000006 |          |    | Presahuj.čís.  |      |
| Text hlav.dokl.                          | vyrovnanie |          |    |                |      |
| Text o vyrov.                            |            |          |    |                |      |

a zadáva údaje :

1. hlavička dokladu

| Pole            | Popis                                                                                      |
|-----------------|--------------------------------------------------------------------------------------------|
| Dátum dokladu   | Dátum účtovania vyrovnania = dátum zaúčtovania faktúry,<br>zúčtovania faktúry s preddavkom |
| Druh dokladu    | OV – doklad pre účtovanie "Záloha ODB – vyrovnanie"                                        |
| Účtovný okruh   | Číslo účtovného okruhu, v ktorom je realizované účtovanie                                  |
| Dátum účtovania | Dátum dokladu = dátum účtovania vyrovnania                                                 |
| Obdobie         | Automaticky sa nastaví podľa dátumu účtovania                                              |
| Mena            | EUR, alebo iná mena v ktorej prebieha vyrovnanie                                           |
| Kurz            | -                                                                                          |
| Číslo dokladu   | -                                                                                          |
| Dátum prepočtu  | Zadáva sa v prípade účtovania v cudzej mene                                                |
| Referencia      | Referencia, ktorá je vo vyrovnávaných dokladoch = variabilný symbol odberateľa             |
| Text hlav.dokl. | Krátky popis transakcie                                                                    |
| Text o vyrov.   | -                                                                                          |

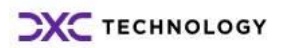

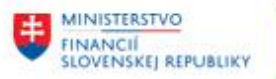

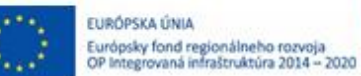

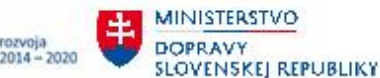

2. výber operácie na spracovanie – používateľ označí voľbu, ktorá je určená na vyrovnávanie položiek

| Operá | icia | na | spracovanie |
|-------|------|----|-------------|
|       |      |    |             |

Odoslanie platby

OPrijem platby

Obropis

Preúčtovanie s vyrovnaním

| Operácia na spracovanie – vyrovnanie položiek |                                                               |      |  |  |  |  |
|-----------------------------------------------|---------------------------------------------------------------|------|--|--|--|--|
| *Odoslanie platby                             | <ul> <li>zaúčtovaním odoslanej platby</li> </ul>              |      |  |  |  |  |
| *Príjem platby                                | - zaúčtovaním príjmu platby                                   |      |  |  |  |  |
| *Dobropis                                     | - zaúčtovaním dobropisu k faktúre                             |      |  |  |  |  |
| *Preúčtovanie s vyrovnaním                    | -vyrovnanie jednotlivých položiek na<br>dodávateľa/odberateľa | účte |  |  |  |  |

#### 3. položky dokladu – používateľ nezadáva.

| Prva polozka ( | lokiadu |       |       |
|----------------|---------|-------|-------|
| ÚčtKľ          | Účet    | ZnOHK | DrPoh |

Používateľ zvolí tlačidlo Výber OP - Výber OP a zobrazí sa obrazovka s výberovými kritériami, pre výber položiek.

| Výber otvorených | Ďalší výber     |                     |
|------------------|-----------------|---------------------|
| Účtovný okruh    | 27A4            | ⊙Žiadne             |
| Účet             | 1000012049      | ○ Čiastka           |
| Druh účtu        | D               | OPrvok ŠPP          |
| FirBanka         |                 | ○Číslo dokladu      |
| Znak OHK         |                 | ODátum účtovania    |
|                  | ✓ Štandardné OP | OPracovný úsek      |
| Číslo avíza      |                 | 🔾 Oblasť upomínania |

Výber otvorených položiek Účtovný okruh číslo účtovného okruhu, na ktorom vyrovnáva jednotlivé položky Účet číslo účtu odberateľa, na ktorom bude vyrovnávať jednotlivé položky Druh účtu označenie druhu účtu – D -> odberateľ FirBanka \_ Znak OHK -Štandardné OP ostáva zakliknuté

Jednotlivé polia používateľ zadáva nasledovne :

Pre vyrovnanie položiek vynulovaných preddavkov na účte odberateľa 1000012049 používateľ zvolí tlačidlo Spracovanie OP -Sprac.otvorených položiek.

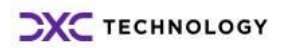

Číslo avíza

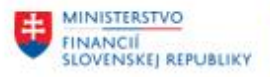

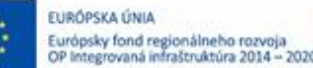

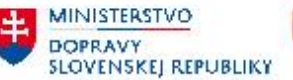

V obrazovke jednotlivých položiek vyrovnáva položky v režime "Štandard". Čiastočná platba nemá odôvodnenie, nakoľko vyrovnáva položky s nulovým rozdielom.

| P   | Preúčtovanie a vyrovnanie Sprac.otvorených položiek                                        |             |              |              |                |                  |            |        |
|-----|--------------------------------------------------------------------------------------------|-------------|--------------|--------------|----------------|------------------|------------|--------|
| 2   | 🌋 📝 Rozd.rozdielu Odúč.rozd. 🖉 Možnosť spracovania 💋 Splatnosť skonta Založ.príp.na objas. |             |              |              |                |                  |            |        |
|     | Štandard Čiast.plat. Zost.pol. Zrážková daň                                                |             |              |              |                |                  |            |        |
|     |                                                                                            |             |              |              |                |                  |            |        |
|     | Položky pre úč                                                                             | et 10000120 | 49 Slovenská | správa ciest |                |                  |            |        |
| D., | Číslo dokladu                                                                              | Dátum účt   | Dátum dokl.  | Účet HK      | Odk.na faktúru | Finančná položka | EUR Brutto | Skonto |
| OF  | 1510000005                                                                                 | 25.02.2023  | 25.02.2023   | 3111200001   | 1510000005     | 60               | 14.400,00  |        |
| OF  | 1510000005                                                                                 | 25.02.2023  | 25.02.2023   | 3111200001   | 1510000005     | 60               | 14.400,00- |        |
| OF  | 1510000006                                                                                 | 25.02.2023  | 25.02.2023   | 3111200001   | 1510000006     | 60               | 9.840,00   |        |
| OF  | 1510000006                                                                                 | 25.02.2023  | 25.02.2023   | 3111200001   | 1510000006     | 60               | 9.840,00-  |        |

Dvojklikom na vybrané položky označí za aktívne tak, aby boli navzájom priradené súvisiace doklady (pole Odkaz na faktúru). Pre vyrovnanie položiek preddavkov sú to doklady OF s číslom v poli Odkaz na faktúru č. 1510000006. Súčasne musí byť nulový zostatok.

Súčet aktívnych dokladov pre vyrovnanie musí byť nulový. Status spracovania poskytne používateľovi informáciu o nulovom zostatku vyrovnávaných položiek v poli "**Nepriradené**".

| Zadaná čiastka | 0,00 |
|----------------|------|
| Priradené      | 0,00 |
| Nepriradené    | 0,00 |

V prípade nulového zostatku zvolí ikonu · Účtovanie a zaúčtuje doklad o vyrovnaní položiek na účte dodávateľa – otvorené položky faktúra a úhrada preddavkom. Systém vygeneruje hlásenie o vytvorení účtovného dokladu Okladu Okladu

| Náł  | nľad za | dáva | ania |            |                |             |             |           |          |       |          |      |            |       |            |
|------|---------|------|------|------------|----------------|-------------|-------------|-----------|----------|-------|----------|------|------------|-------|------------|
| Čísl | o dokla | adu  |      | 1610000001 | Účto           | vný okruh   | 27A4        | Fiš       | kálny ro | k     | 202      | 3    |            |       |            |
| Dát  | tum da  | kl.  |      | 25.02.2023 | Dátu           | m účtovania | 25.02.      | 2023 Ob   | dobie    |       | 2        |      |            |       |            |
| Ref  | erenci  | а    |      | 1510000006 | Globa          | ilne č.     |             |           |          |       |          |      |            |       |            |
| Me   | na      |      |      | EUR        | Texty          | / existujú  |             | Sk        | up.úč.k  | nihy  |          |      |            |       |            |
|      |         |      |      |            |                |             |             |           |          |       |          |      |            |       |            |
|      |         | 8    |      | 盼 8 1      | <b>Z</b> . % . |             | 🞝 , 🖽 .     | ,   🖪     |          |       |          |      |            |       |            |
| Pol  | ÚčtKľ   | ZO   | PrÚs | Účet HK    | Účet           | Označenie   |             | Čiastka   | Mena     | Zn Za | d.fin.p. | Fond | Progr.roz. | Grant | Priradenie |
| 1    | 07      |      |      | 3111200001 | 1000012049     | Slovenská s | práva ciest | 9.840,00  | EUR      | 60    |          | 46   | NEALOK     |       | 1510000006 |
| 2    | 17      |      |      | 3111200001 | 1000012049     | Slovenská s | práva ciest | 9.840,00- | EUR      | 60    | 1        | 46   | NEALOK     |       | 1510000006 |

## 4.1.3 Vyrovnanie pohľadávky - nedoplatok (P < F)

V prípade, že vystavená faktúra je vyššia ako bol uhradený preddavok, po procese zúčtovania preddavku ostávajú na účte odberateľa – účet 311AE nevyrovnané položky.

| Druh<br>dokladu | Popis                   | Účtovací<br>kľúč | Popis                       | Účet HK     | Hodnota  |
|-----------------|-------------------------|------------------|-----------------------------|-------------|----------|
| OF              | Vystavená<br>faktúra    | 01               | MD účtovanie na odberateľa  | Odberatelia | 3.600,00 |
| OF              | Zúčtovanie<br>preddavku | 16               | MD účtovanie na odberatelia |             | 3.400,00 |

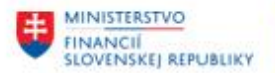

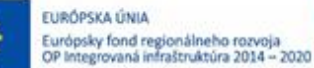

MINISTERSTVO DOPRAVY SLOVENSKEJ REPUBLIKY

Položky preddavku po zúčtovaní používateľ vyrovná podľa postupu popísaného v kapitole 4.2 - Vyrovnanie jednotlivých položiek na účte odberateľa – preddavky.

Položka faktúry ostáva otvorená na účte odberateľa – **nezúčtováva sa zostávajúca položka**.

## 4.1.4 Vyrovnanie pohľadávky - nedoplatok (P < F)

V prípade, že vystavená faktúra je nižšia ako bol uhradený preddavok, po procese zúčtovania preddavku sa vyrovná hodnota faktúry, ale položky na účte 311AE ostávajú nevyrovnané.

| Druh<br>dokladu | Popis                   | Účtovací<br>kľúč | Popis                       | Účet HK     | Hodnota  |
|-----------------|-------------------------|------------------|-----------------------------|-------------|----------|
| OF              | Vystavená<br>faktúra    | 01               | MD účtovanie na odberateľa  | Odberatelia | 3.600,00 |
| OF              | Zúčtovanie<br>preddavku | 16               | MD účtovanie na odberatelia |             | 3.600,00 |

Položky preddavku po zúčtovaní používateľ vyrovná vystavením daňového dobropisu k preplatku podľa postupu z kapitoly 3.5 - Daňový doklad - Dobropis k .

# 4.1.5 Položky faktúry sa vyrovnajú podľa popisu v kapitole 4.1.1- Vyrovnanie jednotlivých položiek na účte odberateľa – pohľadávky

Vyrovnanie pohľadávky (P = F)

## 4.1.6 Preddavky a kontrolný výkaz

V prípade úhrady preddavku a zúčtovania s vystavenou faktúrou sa operácia prejaví aj v kontrolnom výkaze DPH :

#### • Ak je výška preddavku rovnaká ako je vystavená faktúra

| Výstu  | Týstupná DPH: Jednotl.položky |       |       |       |            |             |        |        |             |      |    |     |                       |            |           |                |
|--------|-------------------------------|-------|-------|-------|------------|-------------|--------|--------|-------------|------|----|-----|-----------------------|------------|-----------|----------------|
| ÚčOk   | М                             | Rok   | Dát.ú | čt.   | Č.dokladu  | Referencia  | De     | aňové  | ident.číslo | Druh | Zn | Odd | Čiastka základu dane  | Výst.DPH   | na odved. | Čiastka brutto |
| 27A4   | 2                             | 2023  | 22.02 | .2023 | 201000002  | 1590000002  |        |        |             | BV   | UA | A1  | 8.200,00-             |            | 1.640,00- | 9.840,00-      |
| 27A4   | 2                             | 2023  | 25.02 | .2023 | 1510000006 | 1510000006  |        |        |             | OF   | UA |     | 8.200,00-             |            | 1.640,00- | 9.840,00-      |
| 27A4   | 2                             | 2023  | 25.02 | .2023 | 1510000006 | 1510000006  |        |        |             | OF   | UA |     | 8.200,00              |            | 1.640,00  | 9.840,00       |
| * 27A4 |                               |       |       |       |            |             |        |        |             |      | UA |     | 8.200,00-             |            | 1.640,00- | 9.840,00-      |
|        | 1                             |       | ' I.  |       | 1          |             | 1      |        |             | 1    |    | 1   |                       |            |           | -              |
|        | Vý                            | stupn | á DPH |       | Neodvád2   | ať Zákazník | Meno o | bch.pa | rtnera      |      |    | Sta | atus výberu           |            |           |                |
|        |                               |       |       |       |            |             |        |        |             |      |    | -   |                       |            |           |                |
|        |                               | 1.64  | 0,00- |       |            | 1000012049  | Sloven | ská sp | oráva ciest |      |    |     |                       |            |           |                |
|        |                               | 1.64  | 0,00- |       |            | 1000012049  | Sloven | ská sp | oráva ciest |      |    | Zan | nietn Faktúra vyrov.: | so zálohou |           |                |
|        |                               | 1.64  | 0,00  |       |            | 1000012049  | Sloven | ská sp | oráva ciest |      |    | Zan | nietn Dokl.o vyrovn.: | zálohy     |           |                |
|        |                               | 1.64  | 0,00- |       |            |             |        |        |             |      |    |     |                       |            |           |                |

| Položka                                      | Druh dokladu          | Poznámka                                                                |
|----------------------------------------------|-----------------------|-------------------------------------------------------------------------|
| Faktúra k prijatej platbe –<br>daňový doklad | BV = 201000002 / 2023 | Súčasť KV DPH v celkovej výške<br>uhradeného preddavku od<br>odberateľa |

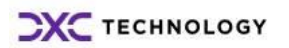

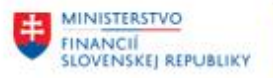

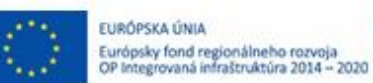

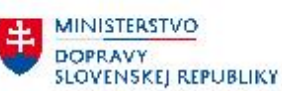

| Odberateľská faktúra | OF = 1510000006 / 2023 | Z KV DPH vylúčená položka –<br>označené ako "Zamietn Faktúra<br>vyrovn.so zálohou" |
|----------------------|------------------------|------------------------------------------------------------------------------------|
| Zúčtovanie preddavku | OF = 1510000006 / 2023 | Z KV DPH vylúčená položka –<br>označené ako "Zamietn Dokl.o<br>vyrovn.zálohy"      |

## Elektronická účt.kniha DPH (prehľad dokladov)

| Účtovný okruh:<br>Vykazované obdobie<br>Druh hlásenia: | 27A4 NPPC Nitra<br>: 02 / 2023<br>Štandardný výkaz |           |           |           |            |           |           |          |     |     |            |       |           |      |
|--------------------------------------------------------|----------------------------------------------------|-----------|-----------|-----------|------------|-----------|-----------|----------|-----|-----|------------|-------|-----------|------|
|                                                        |                                                    |           |           |           |            |           |           |          |     |     |            |       |           |      |
| Oddiel ID č.DPH Č.faktu                                | ry Ref.na fa. Dátum                                | Sadz.dane | Zákl.voFM | Daň vo FM | Odp.čiast. | Št.č.tov. | Typ prod. | Množstvo | ZMJ | PNF | Kód opravy | ÚčOkr | Č.dokladu | Rok  |
| A1                                                     | 22.02.2023                                         | 20        | 8.200,00- | 1.640,00- |            |           |           |          |     |     |            | 27A4  | 201000002 | 2023 |

## • Ak je výška preddavku nižšia ako je vystavená faktúra

#### v mesiaci úhrady preddavku 2/2023

| Výstuj | upná DPH: Jednotl.položky |      |            |           |            |     |          |            |       |     |     |                    |       |                   |                |
|--------|---------------------------|------|------------|-----------|------------|-----|----------|------------|-------|-----|-----|--------------------|-------|-------------------|----------------|
| ÚčOk   | М                         | Rok  | Dát.účt.   | Č.dokladu | Referencia |     | Daňové i | dent.číslo | Druh  | Zn  | Odd | Čiastka základu de | ane V | ýst.DPH na odved. | Čiastka brutto |
| 27A4   | 2                         | 2023 | 22.02.2023 | 201000005 | 1590000005 |     | SK202085 | 7102       | BV    | UA  | A1  | 500,               | 00-   | 100,00-           | 600,00-        |
| - 2/84 |                           | Výst | upná DPH   | 1         | Neodvádzať | Zák | azník    | Meno obch. | part  | nei | a   | 500,               | Statu | is výberu         | 800,00-        |
|        |                           |      | 100.00     |           |            | 100 | 0000015  | fatar huda |       |     |     |                    |       |                   |                |
|        |                           |      | 100,00-    |           |            | 100 | 0023315  | USCAV NYCI | .010g | Te  | JAV | , v.v.1.           |       |                   |                |

| Položka                                      | Druh dokladu          | Poznámka                                                                |
|----------------------------------------------|-----------------------|-------------------------------------------------------------------------|
| Faktúra k prijatej platbe –<br>daňový doklad | BV = 201000005 / 2023 | Súčasť KV DPH v celkovej výške<br>uhradeného preddavku od<br>odberateľa |

## Elektronická účt.kniha DPH (prehľad dokladov)

| Účto<br>Vyka<br>Druh | vný okruh:<br>zované obdobie<br>hlásenia: | 27A4 NI<br>202 / 202<br>Štandar | PPC Nitra<br>23<br>dný výkaz | ŭ          |           |           | ,       |            |           |           |          |     |     |            |       |           |      |
|----------------------|-------------------------------------------|---------------------------------|------------------------------|------------|-----------|-----------|---------|------------|-----------|-----------|----------|-----|-----|------------|-------|-----------|------|
|                      |                                           |                                 |                              |            |           |           |         |            |           |           |          |     |     |            |       |           |      |
| Oddie                | ID Č.DPH                                  | Č.faktúry                       | Ref.na fa.                   | Dátum      | Sadz.dane | Zákl.voFM | DaňFM   | Odp.čiast. | Št.č.tov. | Typ prod. | Množstvo | ZMJ | PNF | Kód opravy | ÚčOkr | Č.dokladu | Rok  |
| A1                   | SK2020857102                              |                                 |                              | 22.02.2023 | 20        | 500,00-   | 100,00- |            |           |           |          |     |     |            | 27A4  | 201000005 | 2023 |
|                      |                                           |                                 |                              |            |           |           |         |            |           |           |          |     |     |            |       |           |      |

## V mesiaci vystavenia faktúry 3/2023

| Výstup                 | upná DPH: Jednotl.položky |              |                          |                          |                        |                    |                            |          |                |     |                              |                             |                                |
|------------------------|---------------------------|--------------|--------------------------|--------------------------|------------------------|--------------------|----------------------------|----------|----------------|-----|------------------------------|-----------------------------|--------------------------------|
| ÚčOk                   | М                         | Rok          | Dát.účt.                 | Č.dokladu                | Referencia             | Daňové             | ident.číslo                | Druh     | Zn             | Odd | Čiastka základu dane         | Výst.DPH na odved.          | Čiastka brutto                 |
| 27A4<br>27A4<br>* 27A4 | 3                         | 2023<br>2023 | 11.03.2023<br>11.03.2023 | 1510000008<br>1510000008 | 151000008<br>151000008 | SK20208<br>SK20208 | 57102<br>57102             | OF<br>OF | UA<br>UA<br>UA | A1  | 860,00-<br>500,00<br>360,00- | 172,00-<br>100,00<br>72,00- | 1.032,00-<br>600,00<br>432,00- |
|                        |                           | Výst         | upná DPH                 |                          | Neodvádzať             | Zákazník           | Meno obc                   | h.pa     | rtr            | era |                              | Status výberu               |                                |
|                        |                           |              | 172,00-<br>100,00        |                          |                        | 10000233           | 15 Ústav hy<br>15 Ústav hy | drol     | ógi<br>ógi     | e s | AV, v.v.i.<br>AV, v.v.i.     | Zamietn Dokl.c              | vyrovn.zálohy                  |
|                        |                           |              | 72,00-                   |                          |                        |                    |                            |          |                |     |                              |                             |                                |

| Položka              | Druh dokladu           | Poznámka |
|----------------------|------------------------|----------|
| Odberateľská faktúra | OF = 1510000008 / 2023 |          |

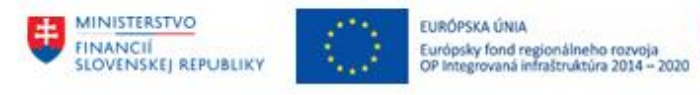

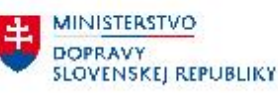

| Zúčtovanie preddavku | OF = 1510000008 / 2023 | z KV DPH vylúčená položka –  |
|----------------------|------------------------|------------------------------|
|                      |                        | označené ako "Zamietn Dokl.o |
|                      |                        | vyrovn.zálohy"               |

## Elektronická účt.kniha DPH (prehľad dokladov)

| Účto<br>Vyka<br>Druh | vný okruh:<br>izované obdobie<br>i hlásenia: | 27A4 NPPC<br>2: 02 / 2023<br>Štandardný | Nitra<br>výkaz | ŭ          |           | ,         |        |            |           |           |          |     |     |            |       |                  |      |
|----------------------|----------------------------------------------|-----------------------------------------|----------------|------------|-----------|-----------|--------|------------|-----------|-----------|----------|-----|-----|------------|-------|------------------|------|
|                      |                                              | ¥                                       |                | 1          |           |           |        |            | *         |           |          |     | _   |            | 1     | ×                |      |
| Oddie                | ID Č.DPH                                     | Císlo faktúry                           | Ref.na fa.     | Dátum      | Sadz.dane | Zákl.voFM | DaňFM  | Odp.čiast. | St.č.tov. | Typ prod. | Množstvo | ZMJ | PNF | Kód opravy | UčOkr | Císlo dokladu    | Rok  |
| A1                   | SK2020857102                                 | A51F000009                              |                | 11.03.2023 | 20        | 360,00-   | 72,00- |            |           |           |          |     |     |            | 27A4  | <u>151000008</u> | 2023 |

## Súčasťou KV DPH je neuhradená časť pohľadávky

#### • Ak je výška preddavku vyššia ako je vystavená faktúra -> vystavený daňový dobropis

| 1                              |             |                      |                                        | ýstupná DPH: Jednotl.položky          |                                       |                    |                |                      |     |                                                     |                                                 |                                                     |  |  |
|--------------------------------|-------------|----------------------|----------------------------------------|---------------------------------------|---------------------------------------|--------------------|----------------|----------------------|-----|-----------------------------------------------------|-------------------------------------------------|-----------------------------------------------------|--|--|
| UčOk                           | Μ           | Rok                  | Dát.účt.                               | Č.dokladu                             | Referencia                            | Daňové ident.číslo | Druh           | Zn                   | Odd | Čiastka základu dane                                | Výst.DPH na odved.                              | Čiastka brutto                                      |  |  |
| 27A4<br>27A4<br>27A4<br>* 27A4 | 2<br>2<br>2 | 2023<br>2023<br>2023 | 21.02.2023<br>25.02.2023<br>25.02.2023 | 201000001<br>1510000005<br>1510000005 | 159000001<br>1510000005<br>1510000005 |                    | BV<br>OF<br>OF | UA<br>UA<br>UA<br>UA | A1  | 15.000,00-<br>12.000,00-<br>12.000,00<br>15.000,00- | 3.000,00-<br>2.400,00-<br>2.400,00<br>3.000,00- | 18.000,00-<br>14.400,00-<br>14.400,00<br>18.000,00- |  |  |
| 27A4<br>* 27A4                 | 2           | 2023                 | 27.02.2023                             | 1630000003                            | 163000003                             |                    | OR             | UB<br>UB             | C1  | 3.000,00                                            | 600,00<br>600,00                                | 3.600,00                                            |  |  |

| Výstupná DPH                                    | Neodvádzať | Zákazník                               | Meno obch.partnera                                                         | Status výberu                                                    |
|-------------------------------------------------|------------|----------------------------------------|----------------------------------------------------------------------------|------------------------------------------------------------------|
| 3.000,00-<br>2.400,00-<br>2.400,00<br>3.000,00- |            | 1000012049<br>1000012049<br>1000012049 | Slovenská správa ciest<br>Slovenská správa ciest<br>Slovenská správa ciest | Zamietn Faktúra vyrov.so zálohou<br>Zamietn Dokl.o vyrovn.zálohy |
| 600,00<br>600,00                                |            | 1000012049                             | Slovenská správa ciest                                                     |                                                                  |

| Položka                                                        | Druh dokladu           | Poznámka                                                                                                    |
|----------------------------------------------------------------|------------------------|----------------------------------------------------------------------------------------------------|
| Faktúra k prijatej platbe –<br>daňový doklad                   | BV = 201000001 / 2023  | Súčasť KV DPH v celkovej výške<br>uhradeného preddavku od<br>odberateľa                                       |
| Odberateľská faktúra                                           | OF = 1510000005 / 2023 | Z KV DPH vylúčená položka –<br>označené ako "Zamietn Faktúra<br>vyrovn.so zálohou"                            |
| Zúčtovanie preddavku                                           | OF = 1510000005 / 2023 | Z KV DPH vylúčená položka –<br>označené ako "Zamietn Dokl.o<br>vyrovn.zálohy"                                 |
| Daňový dobropis k preplatku<br>preddavku – <i>v oddiele C1</i> | OR = 163000003 / 2023  | Súčasť KV DPH, ktorá upravuje<br>hodnotu zdaniteľného plnenia<br>o výšku preplatku – v časti C1-<br>dobropisy |

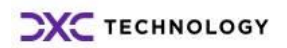

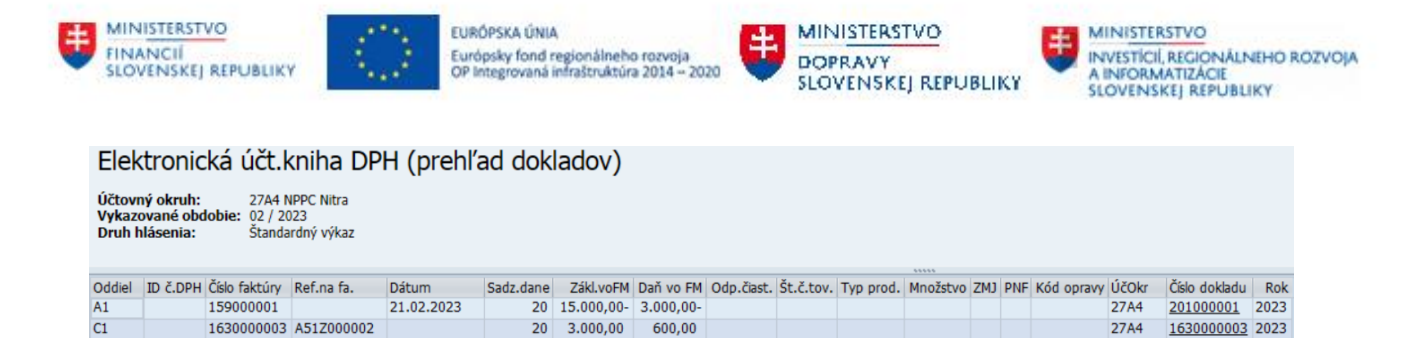

Položka daňového dobropisu znižuje hodnotu DPH, ktorú musí odberateľ odviesť na výstupe

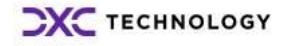

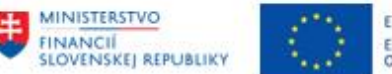

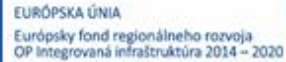

MINISTERSTVO DOPRAVY SLOVENSKEJ REPUBLIKY MINISTERSTVO INVESTICIÍ, RECIONÁLNEHO ROZVOJA A INFORMATIZÁCIE SLOVENSKEJ REPUBLIKY

## 4.2 Vyrovnanie jednotlivých položiek na účte odberateľa – preddavky

V prípade použitia preddavkov vystavenej faktúre dochádza k preúčtovaniu hodnoty preddavku na účet odberateľa, ale položky nie sú navzájom vyrovnané. Tzn. na účte odberateľa – účte hlavnej knihy 324 AE položky preddavkov sú síce vynulované, ale nie vypárované.

Navzájom tak sú na účte odberateľa položky preddavkov :

| Zákazník 1000012049<br>Účtovný okruh 27A4                              |                                        |           |          |                          |    |    |    |                               |                   |                          |
|------------------------------------------------------------------------|----------------------------------------|-----------|----------|--------------------------|----|----|----|-------------------------------|-------------------|--------------------------|
| Náz. Slovenská správa ciest<br>Mesto Bratislava – mestská časť Ružinov |                                        |           |          |                          |    |    |    |                               |                   |                          |
| St                                                                     | Priradenie                             | Č.dokladu | Dru      | Dát.dokl.                | ÚK | z  | Sp | Čiastka vo FM                 | FMena             | Hl.kniha                 |
| × × ×                                                                  | A51F000007<br>A51F000007<br>A51F000007 | 151000006 | OF<br>OF | 25.02.2023<br>25.02.2023 | 01 |    | 66 | 9.840,00<br>9.840,00-<br>0,00 | EUR<br>EUR<br>EUR | 3111200001<br>3111200001 |
|                                                                        | A51Z000003<br>A51Z000003<br>A51Z000003 | 201000002 | BV<br>OF | 22.02.2023<br>25.02.2023 | 19 | AA | 2  | 9.840,00-<br>9.840,00<br>0,00 | EUR<br>EUR<br>EUR | 3241300001<br>3241300001 |

| Druh<br>dokladu | Popis                                                                 | Účtovací<br>kľúč | Popis                  | Znak OHK | Účet HK                               |
|-----------------|-----------------------------------------------------------------------|------------------|------------------------|----------|---------------------------------------|
| BV              | Zaúčtovanie úhrady<br>požiadavky – daňový doklad<br>o prijatej platbe | 19               | D účtovanie na OHK     | A        | Preddavok<br>zaúčtovaný<br>na účet HK |
| OF              | Zaúčtovanie vystavenej<br>faktúry – zúčtovanie<br>preddavku           | 09               | MD účtovanie na<br>OHK |          |                                       |

Používateľ vyrovnanie plne použitých preddavkov realizuje :

v transakcii : "F-30 – Ostatné - S vyrovnaním" priamym vyvolaním v príkazovom poli alebo cez Užívateľské menu SAP : Finančné účtovníctvo -> Odberatelia -> Účtovanie -> Ostatné -> F-30 - S vyrovnaním.

Používateľ zvolí transakciu a zobrazí sa obrazovka, ktorá sa skladá z troch častí :

| Preúčtovan      | nie a vyrovn   | nanie: Da            | áta hla | avičky         |      |  |
|-----------------|----------------|----------------------|---------|----------------|------|--|
| Výber OP Vzor   | PrirÚč         |                      |         |                |      |  |
| Dátum dokl.     | 25.02.2023     | Dr.dokl.             | ov      | Účtovný okruh  | 27a4 |  |
| Dátum účtovania | 25.02.2023     | Obdobie              |         | Mena/kurz      | eur  |  |
| Číslo dokladu   |                |                      |         | Dátum prepočtu |      |  |
| Referencia      | 151000006      |                      |         | Presahuj.čís.  |      |  |
| Text hlav.dokl. | vyrovnanie pre | vyrovnanie preddavku |         |                |      |  |
| Text o vyrov.   |                |                      |         |                |      |  |

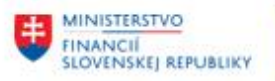

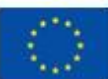

EURÓPSKA ÚNIA Európsky fond regionálneho rozvoja OP Integrovaná infraštruktúra 2014 – 2020

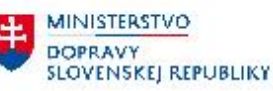

a zadáva údaje :

1. hlavička dokladu

| Pole            | Popis                                                                          |
|-----------------|--------------------------------------------------------------------------------|
| Dátum dokladu   | Dátum účtovania vyrovnania = dátum zúčtovania uhradeného<br>preddavku          |
| Druh dokladu    | OV – doklad pre účtovanie "Záloha ODB – vyrovnanie"                            |
| Účtovný okruh   | Číslo účtovného okruhu, v ktorom je realizované účtovanie                      |
| Dátum účtovania | Dátum dokladu = dátum účtovania vyrovnania položiek na<br>účte preddavku       |
| Obdobie         | Automaticky sa nastaví podľa dátumu účtovania                                  |
| Mena            | EUR, alebo iná mena v ktorej prebieha vyrovnanie                               |
| Kurz            | -                                                                              |
| Číslo dokladu   | -                                                                              |
| Dátum prepočtu  | v prípade účtovania v cudzej mene                                              |
| Referencia      | Referencia, ktorá je vo vyrovnávaných dokladoch = variabilný symbol odberateľa |
| Text hlav.dokl. | Krátky popis transakcie                                                        |
| Text o vyrov.   | -                                                                              |

 výber operácie na spracovanie – používateľ označí voľbu, ktorá je určená na vyrovnávanie položiek

Operácia na spracovanie Odoslanie platby

OPrijem platby

Obbropis

Preúčtovanie s vyrovnaním

| Operácia na spracovanie – vyrovnanie položiek |                                                                 |      |  |  |  |  |  |  |
|-----------------------------------------------|-----------------------------------------------------------------|------|--|--|--|--|--|--|
| *Odoslanie platby                             | - zaúčtovaním odoslanej platby                                  |      |  |  |  |  |  |  |
| *Príjem platby                                | - zaúčtovaním príjmu platby                                     |      |  |  |  |  |  |  |
| *Dobropis                                     | - zaúčtovaním dobropisu k faktúre                               |      |  |  |  |  |  |  |
| *Preúčtovanie s vyrovnaním                    | -vyrovnanie jednotlivých položiek na ú<br>dodávateľa/odberateľa | účte |  |  |  |  |  |  |

3. položky dokladu – používateľ nezadáva.

| Prva polozka | dokiadu |       |       |  |
|--------------|---------|-------|-------|--|
| ÚčtKľ        | Účet    | ZnOHK | DrPoh |  |

Používateľ zvolí tlačidlo Výber OP a zobrazí sa obrazovka s výberovými kritériami, pre výber položiek.

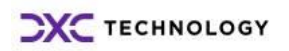

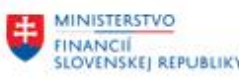

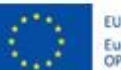

EURÓPSKA ÚNIA Európsky fond regionálneho rozvoja OP Integrovaná infraštruktúra 2014 – 2020

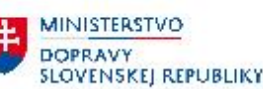

MINISTERSTVO INVESTICIÍ, RECIONÁLNEHO ROZVOJA A INFORMATIZÁCIE SLOVENSKEJ REPUBLIKY

| Výber otvorených | n položiek      | Ďalší výber      |   |
|------------------|-----------------|------------------|---|
| Účtovný okruh    | 27A4            | ⊙Žiadne          |   |
| Účet             | 1000012049      | ○Čiastka         |   |
| Druh účtu        | D               | ○Prvok ŠPP       |   |
| FirBanka         |                 | ⊖Číslo dokladu   |   |
| Znak OHK         | A               | 🔾 Dátum účtovani | а |
|                  | ✓ Štandardné OP | OPracovný úsek   |   |

#### Jednotlivé polia používateľ zadáva nasledovne :

| Výber otvorených položiek |                                                                     |  |  |  |  |  |  |  |
|---------------------------|---------------------------------------------------------------------|--|--|--|--|--|--|--|
| Účtovný okruh             | číslo účtovného okruhu, na ktorom vyrovnávajú jednotlivé položky    |  |  |  |  |  |  |  |
| Účet                      | číslo účtu odberateľa, na ktorom bude vyrovnávať jednotlivé položky |  |  |  |  |  |  |  |
| Druh účtu                 | označenie druhu účtu – D -> odberateľ                               |  |  |  |  |  |  |  |
| FirBanka                  | nezadáva                                                            |  |  |  |  |  |  |  |
| Znak OHK                  | označenie znaku OHK "A" – preddavky                                 |  |  |  |  |  |  |  |
| Štandardné OP             | ostáva zakliknuté                                                   |  |  |  |  |  |  |  |
| Číslo avíza               | -                                                                   |  |  |  |  |  |  |  |

Pre vyrovnanie položiek vynulovaných preddavkov na účte odberateľa 1000012049 používateľ zvolí tlačidlo Spracovanie OP -Sprac.otvorených položiek.

V obrazovke jednotlivých položiek vyrovnáva položky v režime "Štandard". Čiastočná platba nemá odôvodnenie, nakoľko vyrovnáva položky s nulovým rozdielom.

| /                                                  | Štandard Čiast.plat. Zost.pol. Zrážková daň |               |            |             |            |            |                  |            |        |
|----------------------------------------------------|---------------------------------------------|---------------|------------|-------------|------------|------------|------------------|------------|--------|
|                                                    |                                             |               |            |             |            |            |                  |            |        |
| Položky pre účet 1000012049 Slovenská správa ciest |                                             |               |            |             |            |            |                  |            |        |
| Pr                                                 | D                                           | Číslo dokladu | Dátum účto | Dátum dokl. | Účet HK    | Odk.na fa  | Finančná položka | EUR Brutto | Skonto |
|                                                    | OF                                          | 1510000005    | 25.02.2023 | 25.02.2023  | 3111200001 | 1510000005 | 60               | 14.400,00  |        |
|                                                    | OF                                          | 1510000005    | 25.02.2023 | 25.02.2023  | 3111200001 | 1510000005 | 60               | 14.400,00- |        |
|                                                    | OR                                          | 1630000003    | 27.02.2023 | 27.02.2023  | 3241300001 | 1630000003 | 211004           | 3.600,00-  |        |
|                                                    | BV                                          | 201000002     | 22.02.2023 | 22.02.2023  | 3241300001 | 201000002  | 211004           | 9.840,00-  |        |
|                                                    | OF                                          | 1510000006    | 25.02.2023 | 25.02.2023  | 3241300001 | 201000002  | 211004           | 9.840,00   |        |

Ak sú položky označené na šedo, nie je ich možné vyrovnávať.

Dvojklikom na vybrané položky používateľ označí za aktívne tak, aby boli navzájom priradené súvisiace doklady (pole Odkaz na faktúru). Pre vyrovnanie položiek preddavkov sú to doklady BV a OF s číslom v poli Odkaz na faktúru č. 201000002. Súčasne musí byť nulový zostatok.

Súčet aktívnych dokladov pre vyrovnanie musí byť nulový. Status spracovania poskytne používateľovi informáciu o nulovom zostatku vyrovnávaných položiek v poli "**Nepriradené**".

| Zadaná čiastka | 0,00 |  |
|----------------|------|--|
| Priradené      | 0,00 |  |
| Nepriradené    | 0,00 |  |

V prípade nulového zostatku zvolí ikonu 🤘 - Účtovanie a zaúčtuje doklad o vyrovnaní položiek na účte odberateľa – preddavkov. Systém vygeneruje hlásenie o vytvorení účtovného dokladu.

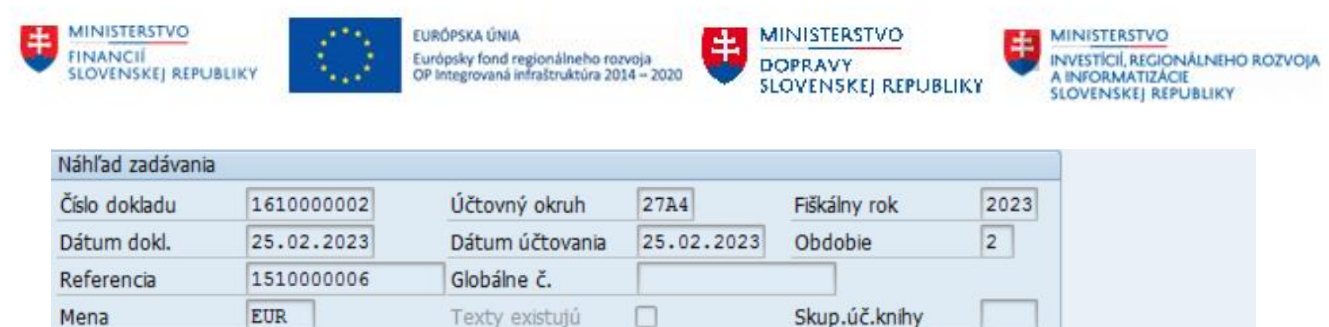

| Pol | ÚčtKľ | ZO | PrÚs | Účet HK    | Účet       | Označenie              | Čiastka   | Mena | Zn | Zad.fin.p. | Fond | Priradenie |
|-----|-------|----|------|------------|------------|------------------------|-----------|------|----|------------|------|------------|
| 1   | 09    | A  |      | 3241300001 | 1000012049 | Slovenská správa ciest | 9.840,00  | EUR  | UA | 211004     | 46   | 1510000006 |
| 2   | 19    | A  |      | 3241300001 | 1000012049 | Slovenská správa ciest | 9.840,00- | EUR  | UA | 211004     | 46   | 1510000006 |

Spracovávané položky na účte odberateľa - preddavky sa v prehľadových reportoch zobrazia ako vyrovnané položky.

#### Týmto spôsobom je možné vyrovnať :

- položky preddavkov k vystaveným faktúram, ktoré boli preddavkom uhradené len čiastočne (prípad P < F)</li>
- položky preddavkov k vystaveným faktúram, ktoré boli preddavkom uhradené v plnej výške (prípad P = F)

Na preddavok, ktorý bol uhradený vo vyššej čiastke ako bola zaúčtovaná vystavená faktúra (prípad P > F), odberateľ musí vystaviť daňový dobropis z prijatej preddavkovej platby, ktorý bol zaúčtovaný podľa popisu v kapitole 3.5 - Daňový doklad - Dobropis k .

| Zákazník 1000012049<br>Účtovný okruh 27A4 |                          |                             |              |                         |     |    |                        |            |            |           |                                           |
|-------------------------------------------|--------------------------|-----------------------------|--------------|-------------------------|-----|----|------------------------|------------|------------|-----------|-------------------------------------------|
| Náz.<br>Mesto                             |                          | Slovenská s<br>Bratislava – | oráv<br>– me | a ciest<br>stská časť F | Ruž | in | vc                     |            |            |           |                                           |
| S                                         | t Priradenie             | Č.dokladu                   | Dru          | Dát.dokl.               | z   | Sp | Čiastka vo FM          | FMena      | Hl.kniha   | Dokl.vyr. | Text                                      |
| • •                                       | A51Z000002<br>A51Z000002 | 163000003                   | OR           | 27.02.2023              | A   |    | 3.600,00-<br>3.600,00- | EUR<br>EUR | 3241300001 |           | daňový doklad-dobropis k preplatku zálohy |

Položka ostáva ako otvorená položka na účte odberateľa na účte HK 324AE ako záväzok pripravená na úhradu.

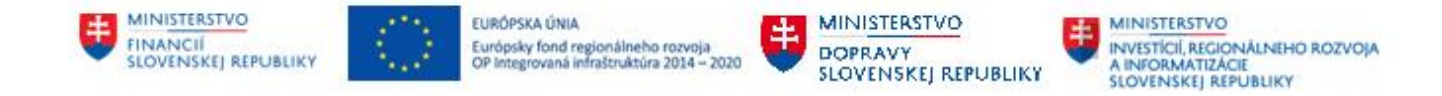

## 4.3 Prehľad jednotlivých krokov pri zúčtovaní preddavku odberateľa

| P.č.   | Krok                                                        | Transakc<br>ia   | Druh<br>dokladu | Referencia                                        | Číslo dokladu<br>dodávateľa <sup>2</sup>          | Priradenie                            | Znak dane                                              | Odkaz na<br>kapitolu |  |  |
|--------|-------------------------------------------------------------|------------------|-----------------|---------------------------------------------------|---------------------------------------------------|---------------------------------------|--------------------------------------------------------|----------------------|--|--|
| 1.     | Požiadavka na zálohu                                        | VF02             | OZ              | Číslo účtovného dokladu<br>(variabilný symbol)    | -                                                 | Číslo preddavkovej<br>faktúry (A51Z*) | -                                                      | 3.1                  |  |  |
| 2.     | Úhrada požiadavky                                           | Úhrada<br>bankou | BV              | Číslo účtovného dokladu<br>(variabilný symbol)    | -                                                 | Číslo preddavkovej<br>faktúry (A51Z*) | UA/TA                                                  | 3.2                  |  |  |
| 2a.    | Vystavenie daňového<br>dokladu Faktúra<br>k prijatej platbe | VF02             | -               | Číslo účtovného<br>dokladu (variabilný<br>symbol) | -                                                 | -                                     | -                                                      | 3.3                  |  |  |
| 2b.    | Doplnenie čísla dokladu<br>k prijatej platbe                | FB02             | BV              | -                                                 | Číslo účtovného<br>dokladu (variabilný<br>symbol) | -                                     | -                                                      | 3.3.1                |  |  |
| 3.     | Faktúra za dodávku                                          | VF02             | OF              | Číslo účtovného dokladu<br>(variabilný symbol)    |                                                   | Číslo faktúry odberateľa<br>(A51F*)   | UA/TA alebo iné<br>podľa druhu<br>zdaniteľného plnenia | 3.4                  |  |  |
|        | Zúčtovanie preddavku                                        |                  | OF              |                                                   |                                                   | Číslo preddavkovej<br>faktúry (A51Z*) | UA/TA alebo iné<br>podľa druhu<br>zdaniteľného plnenia | 5.4                  |  |  |
| Vyspor | Vysporiadanie na účte odberateľa : preddavok = faktúra      |                  |                 |                                                   |                                                   |                                       |                                                        |                      |  |  |
| 4a.    | Vyrovnanie položiek na<br>účte odberateľa -<br>pohľadávky   | F-30             | OV              | Číslo účtovného dokladu<br>(variabilný symbol)    | -                                                 | -                                     | -                                                      | 4.1.1                |  |  |
| 4b.    | Vyrovnanie na účte<br>odberateľa – preddavky                | F-30             | OV              | Číslo účtovného dokladu<br>(variabilný symbol)    | -                                                 | -                                     | -                                                      | 4.2                  |  |  |

<sup>2</sup> "Číslo dokladu dodávateľa" preberané do kontrolného výkazu

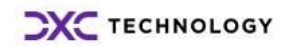

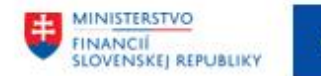

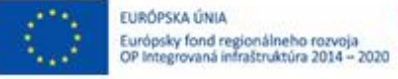

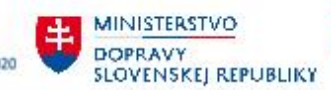

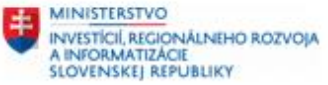

| Vyspoi | Vysporiadanie na účte odberateľa : preddavok < faktúra => nedoplatok |                  |    |                                                |                             |                          |                                                           |                                          |       |
|--------|----------------------------------------------------------------------|------------------|----|------------------------------------------------|-----------------------------|--------------------------|-----------------------------------------------------------|------------------------------------------|-------|
| 5a.    | Úhrada nedoplatku                                                    | Úhrada<br>bankou | BV | Číslo účtovného dokladu<br>(variabilný symbol) |                             | -                        | -                                                         | -                                        | 4.1.2 |
| 5b.    | Vyrovnanie na účte<br>dodávateľa – preddavky                         | F-30             | OV | Číslo účtovného dokladu<br>(variabilný symbol) |                             | -                        | -                                                         | -                                        | 4.2   |
| Vyspoi | Vysporiadanie na účte odberateľa : preddavok > faktúra => preplatok  |                  |    |                                                |                             |                          |                                                           |                                          |       |
| 6a.    | Vyrovnanie položiek na<br>účte odberateľa -<br>pohľadávky            | F-30             | OV | Číslo účtovného dokladu<br>(variabilný symbol) |                             | -                        | -                                                         | -                                        | 4.1.3 |
| 6b.    | Predpis vrátenia<br>preplatku – Daňový<br>dobropis k preplatku       | F-30             | OR | Číslo účtovného dokladu<br>(variabilný symbol) |                             | -                        | -                                                         | UA/TA-><br>automatická<br>zmena na UB/TB | 3.5   |
| 6c.    | Doplnenie čísla dokladu<br>k dobropisu-preplatku                     | FB02             | OR |                                                | Číslo<br>dokladu<br>symbol) | účtovného<br>(variabilný | Číslo účtovného dokladu<br>(Faktúra k prijatej<br>platbe) | -                                        | 3.5   |

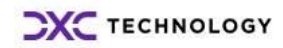

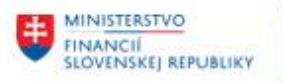

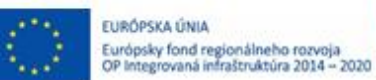

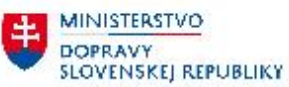

# 5 Prílohy

| č. | Názov dokumentu | Súbor |
|----|-----------------|-------|
| 1. |                 |       |
| 2. |                 |       |
| 3. |                 |       |
| 4. |                 |       |

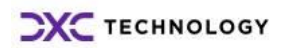